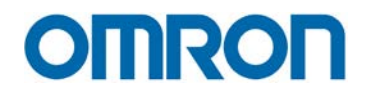

# SICHERHEITS-LASERSCANNER OS32C

# KURZANLEITUNG

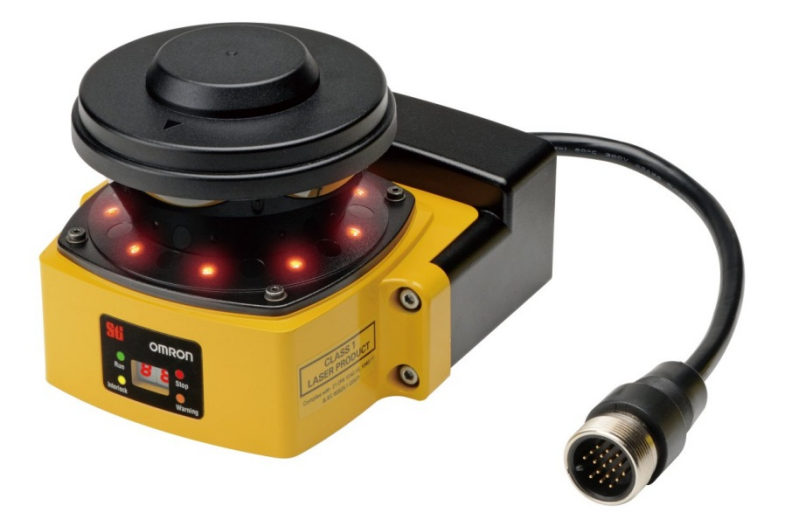

realrzing

# Sicherheits-Laserscanner OS32C

# Kurzanleitung

Revisionsstand Januar 2014

Beim vorliegenden Dokument handelt es sich ausdrücklich um eine Kurzinbetriebnahmeanleitung für den Sicherheits-Laserscanner OS32C. Bitte beachten Sie, dass diese Anleitung keinerlei Anspruch auf Vollständigkeit hat. Dies gilt insbesondere für die zu beachtenden Warn- und Sicherheitshinweise. Diese lesen Sie bitte in der aktuellen Betriebsanleitung Z296 nach. Ebenso ist der Umfang der beschriebenen Funktionen und Spezifikationen auf eine sinnvolle Auswahl beschränkt, die einen Großteil der möglichen Applikationen abdeckt. Vollständige Informationen entnehmen Sie bitte ebenso der aktuellen Betriebsanleitung.

# © OMRON, 2014

Alle Rechte vorbehalten. Diese Publikation darf ohne vorherige schriftliche Genehmigung von OMRON weder als Ganzes noch in Auszügen in irgendeiner Form oder auf irgendeine Weise, sei es auf mechanischem oder elektronischem Wege oder durch Fotokopieren oder Aufzeichnen, reproduziert, auf einem Datensystem gespeichert oder übertragen werden.

In Bezug auf die hierin enthaltenen Informationen wird keine Patenthaftung übernommen. Da OMRON weiterhin an einer ständigen Verbesserung seiner Qualitätsprodukte arbeitet, sind Änderungen an den in dieser Kurzanleitung enthaltenen Informationen ohne Ankündigung vorbehalten. Bei der Herstellung dieser Kurzanleitung wurden alle Vorsorgemaßnahmen ergriffen. Dennoch übernimmt OMRON keine Verantwortung für etwaige Fehler und Auslassungen. Ferner wird keine Haftung für Schäden übernommen, die durch die in dieser Kurzanleitung enthaltenen Informationen entstehen.

# EG-Konformitätserklärung und erfüllte Normen

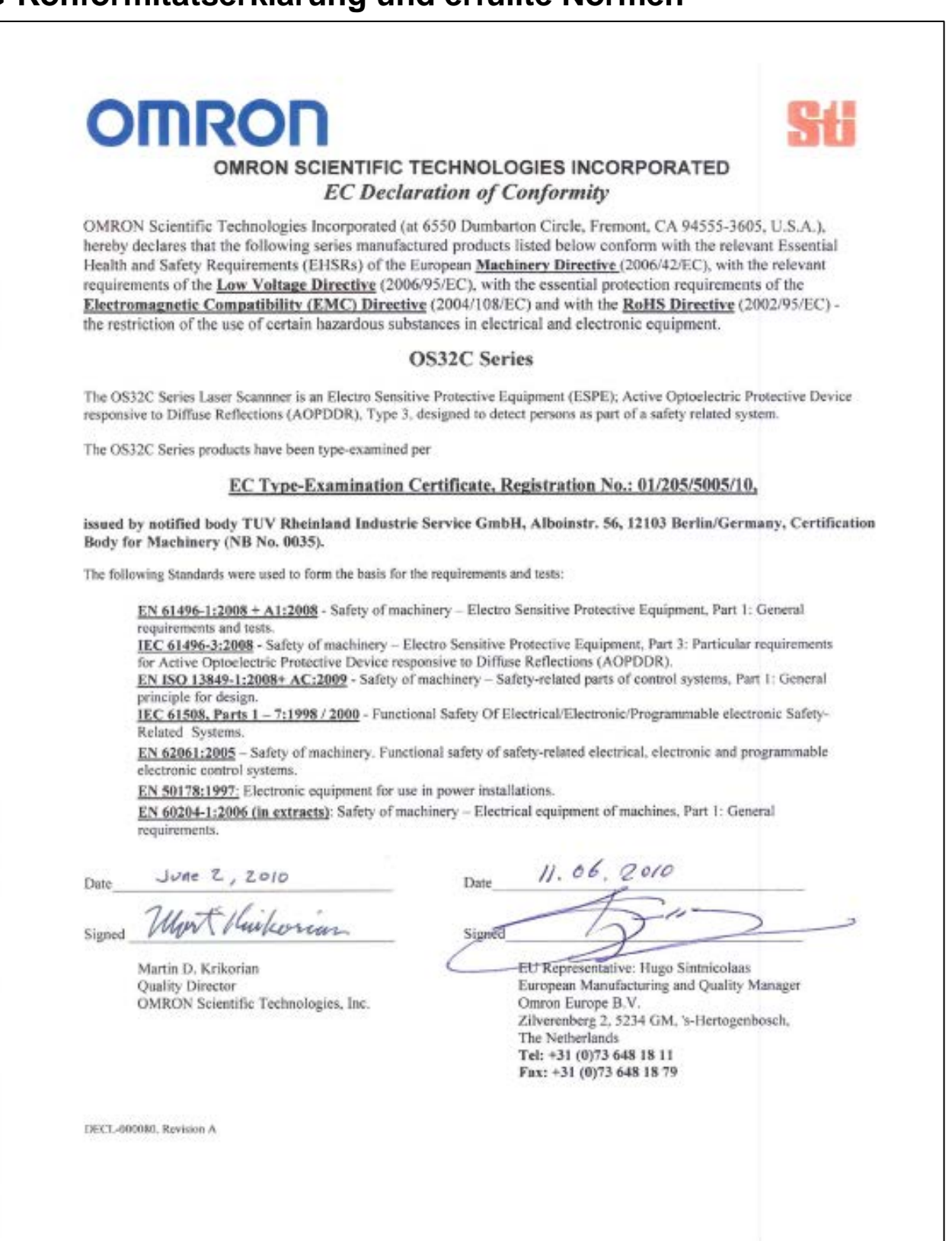

Ω

# Sicherheitshinweise

| Δ            |          | Kennzeic  |
|--------------|----------|-----------|
|              | VORSICHT | sogar zun |
| ~            |          | Kennzeic  |
| <u> /!</u> \ | ACHTUNG  | Vorletzur |

Kennzeichnet eine potenziell gefährliche Situation, die zu leichten, mittelschweren oder schweren Verletzungen oder sogar zum Tod führen kann, wenn sie nicht vermieden wird. Zusätzlich können erhebliche Sachschäden verursacht werden.
 Kennzeichnet eine potenziell gefährliche Situation, die zu leichten oder mittelschweren Verletzungen oder Sachschäden führen kann, wenn sie nicht vermieden wird.

#### Bedeutung der Warnsymbole

Folgende Warnsymbole werden in diesem Handbuch verwendet.

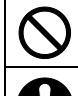

Kennzeichnet unzulässige Aktionen

Kennzeichnet unbedingt zu beachtende Anweisungen

Weitere Einzelheiten finden Sie im Bedienerhandbuch des OS32C (Z296-E1-07).

#### Warnhinweise

 Ein OS32C-System ist eine berührungslos wirkende Schutzausrüstung, die für den Schutz von Personen ausgelegt ist, die in der Nähe gefährlicher Maschinen arbeiten.
 Image: Comparison of the series of the series

#### Benutzer

**! VORSICHT** 

Der Administrator ist für die Auswahl und Schulung des Personals verantwortlich, damit diese die Maschine und ihre Schutzeinrichtungen ordnungsgemäß installiert, bedient und wartet.

Das OS32C-System darf nur von einer entsprechend qualifizierten Person installiert, geprüft und gewartet werden. Eine Person mit entsprechender Qualifikation ist definiert als "eine Person, die die Konstruktion, Bedienung und Wartung einer Maschine und die mit ihr verbundenen Gefahren versteht, im Umgang mit ihr geschult ist und Sachkenntnis nachweisen kann" (ANSI/PMMI B155.1- 2006).

#### Maschinenanforderungen

| ! VORSICHT                                                                                                    |           |
|----------------------------------------------------------------------------------------------------|-----------|
| Die abgesicherte Maschine muss jederzeit während des Arbeitsablaufs stillgesetzt werden können.<br>Verwenden Sie den OS32C nicht für eine Presse mit verzögernd eingreifenden Kupplungssystemen.            | $\otimes$ |
| Die gesicherte Maschine muss eine beständige Anhaltezeit und einen geeigneten Steuerungsmechanismus besitzen.                                                                                               | 0         |
| Die gesamten sicherheitsrelevanten Elemente der Maschinensteuerung müssen so ausgelegt sein, dass ein Alarm in der Steuerungslogik oder<br>eine Störung des Steuerschaltkreises keine Gefahr verursacht.    | 0         |
| Verwenden Sie den Hilfs- oder Warnausgang nicht für Sicherheitsanwendungen. Eine Person kann beim Ausfall des OS32C möglicherweise nicht erkannt werden, sodass schwere Verletzungen die Folge sein können. | 0         |

#### Installation

| ! VORSICHT                                                                                                    |   |
|----------------------------------------------------------------------------------------------------|---|
| Die Haupteinheit muss sicher montiert und die Kabelsteckverbindungen müssen ordnungsgemäß angeschlossen werden.                                                                                                    | 0 |
| Ein Startschalter zur Aufhebung der Sperre muss an einem Ort installiert werden, wo die Bedienperson die überwachten/gesicherten Zonen als<br>Ganzes übersehen kann und an dem sie den Schalter nur betätigen kann, wenn sie sich nicht im Gefahrenbereich befindet. | 0 |
| Zur Vermeidung eines Gefahrenzustands aufgrund eines anschließend auftretenden Fehlers in einem Maschinenbauteil muss ein<br>Schutzmechanismus eingebaut werden. Der OS32C bietet keinen Schutz gegen ausgestoßene fliegende Objekte.                                | 0 |
| Dichter Rauch oder Rußpartikel können die Wirksamkeit des OS32C verringern, wodurch ein unerwarteter Stopp der Maschine ausgelöst werden kann.                                                                                                    | 0 |

| ! VORSICHT                                                                                                    |   |
|----------------------------------------------------------------------------------------------------|---|
| Die Verwendung von Spiegeln oder spiegelähnlichen Objekten in der Schutzebene muss vermieden werden, da sie einen Teil der zu überwachenden/zu sichernden Zone verdecken können.                                                                                                    | 0 |
| Zusätzliche Schutzeinrichtungen für die Sperrung des Zugangs zu gefährlichen Zonen, die nicht durch das OS32C-System abgesichert werden, können erforderlich sein.                                                                                                    | 0 |
| Führen Sie das Prüfverfahren im Bedienerhandbuch des OS32C bei der Installation, nach der Wartung, Einstellung, Reparatur oder Modifikation der Maschinensteuerung, der Werkzeuge oder des OS32C-Systems durch.                                                                                                    | 0 |
| Führen Sie nur die im Bedienerhandbuch des OS32C beschriebenen Prüf- und Reparaturverfahren durch.                                                                                                    | 0 |
| Ein zusätzlicher Messfehler aufgrund eines reflektierenden Hintergrunds muss eventuell zum Messfehler des OS32C hinzuaddiert werden.                                                                                                    | 0 |
| Um die Schutzfunktion des OS32C nutzen zu können, muss eine Sicherheitszone richtig definiert und konfiguriert werden.                                                                                                    | 0 |
| Wird die Reaktionszeit verändert, ist eine Neuberechnung des Sicherheitsabstands erforderlich. Dazu kann eine Neukonfiguration der<br>Sicherheitszone oder die Neuinstallation des OS32C nötig sein. Ist der Sicherheitsabstand für die Anwendung ungeeignet, wird die Maschine<br>vor dem Kontakt mit dem gefährlichen Teil möglicherweise nicht stoppen, was zu schweren oder tödlichen Verletzungen führen kann.                                                                                                    | 0 |
| Bei Verwendung von mehreren OS32C-Scannern muss eine gegenseitige Störung ausgeschlossen werden.<br>Dazu müssen evtl. unterschiedliche Scanner-Positionen gewählt oder physische Abschirmungen installiert werden.                                                                                                    | 0 |
| Um eine Schutzklasse von IP65 sicherzustellen, verwenden Sie dieses Produkt NICHT ohne ordnungsgemäße Versiegelung des Kabelsteckverbinders, des E/A-Blocks und des Abtastfensters.                                                                                                    | 0 |
| Wenn das externe Zonenumschaltgerät während der Zonenumschaltung die konfigurierte Anzahl an Auswahleingängen für aktive Zonensätze<br>überschreitet, kann eine zusätzliche Zonenverzögerung für den Fall eintreten, dass die Verdrahtung eines für den Zone ausgewählten<br>Eingangs defekt ist. Das externe Zonenumschaltgerät muss ordnungsgemäß getaktet sein, damit die festgelegte Anzahl an aktiven Eingängen<br>nicht überschritten wird, um sicherzustellen, dass die fehlerhafte Eingangsverdrahtung innerhalb der normalen Zonenumschaltzeit erfasst wird. | 0 |
| Wird für die ungünstigste Umschaltzeit der Anlage eine unzureichende Zonenverzögerung verwendet, kann der Scanner während des<br>Umschaltzeitraums die falsche Zone überwachen. Wird für die ungünstigste Umschaltzeit der Anlage eine unzureichende Zonenverzögerung<br>verwendet, kann außerdem während des Zeitraums der Zonenumschaltung ein Fehlerzustand auftreten.                                                                                                    | 0 |
| Wenn tstart (Umschaltstartzeit) ohne Berücksichtigung von Tmax Reaction (maximale Reaktionszeit insgesamt) konfiguriert wird, kann die<br>Objekterfassung in der neuen Sicherheitszone nach dem Umschalten und Ausschalten der Sicherheitsausgänge verzögert werden.                                                                                                    | 0 |
| Überwachungszonenparameter unterliegen einer Reihe von Beschränkungen, u. a. projektive Konsistenz, maximaler Radius und<br>Winkelobergrenzen. Folglich entspricht eine importierte Zone möglicherweise nicht genau der in der Datei festgelegten Zone. Der Benutzer<br>muss nach Abschluss des Zonenkoordinaten-Importvorgangs eine Sichtprüfung der importierten Zone vornehmen. Weitere Einzelheiten finden<br>Sie unter "Abnahmeprüfung und Prüfprotkoll" im Bedienerhandbuch des OS32C.                                                                          | 0 |

# Sonstiges

| ! VORSICHT                                                                                                    |           |
|----------------------------------------------------------------------------------------------------|-----------|
| An der Haupteinheit des OS32C dürfen keine Änderungen vorgenommen werden. Es dürfen nur die im Bedienerhandbuch genannten Teile<br>des OS32C-Scanners ersetzt oder repariert werden. Andernfalls funktioniert das Gerät evtl. nicht ordnungsgemäß.                                                                                                    | 0         |
| Wenn das Fenster Beschädigungen aufweist, muss es so schnell wie möglich ersetzt werden. Andernfalls kann eine Fehlfunktion des OS32C auftreten. Ergreifen Sie Vorsichtsmaßnahmen beim Ersetzen des Fensters, damit kein Staub in den OS32C eindringen kann.                                                                                                    | 0         |
| Vor dem Ersetzen des Abtastfensters müssen stets alle Kabel vom OS32C getrennt werden. Anderenfalls kann sich der Motor in Bewegung setzen, was zu Verletzungen führen kann.                                                                                                    | 0         |
| Die Prüfung, die in diesem Prüfverfahren (siehe "Abnahmeprüfung und Prüfprotokoll" im Bedienerhandbuch des OS32C) aufgeführt ist, muss<br>bei der Installation, gemäß Inspektionsplan und nach jeder Wartung sowie nach Werkzeugwechsel, Einstellung oder Änderung des OS32C-<br>Systems oder der überwachten Maschine durchgeführt werden. Wenn eine abgesicherte Maschine von mehreren Bedienern oder Schichten<br>verwendet wird, sollte das Prüfverfahren bei jedem Schicht- oder Bedienerwechsel durchgeführt werden sowie bei einem Wechsel der<br>Betriebsart oder der definierten Zonensätze des OS32C. Durch die Prüfung wird sichergestellt, dass Sicherheits-Laserscanner und das<br>Steuerungssystem der Maschine ordnungsgemäß arbeiten und die Maschine stoppen können. Wird die Prüfung nicht ordnungsgemäß<br>ausgeführt, besteht die Gefahr schwerer Verletzungen. | 0         |
| Wird der OS32C-Scanner mit automatischem Start betrieben, muss die Maschine stoppen und darf nicht wieder anlaufen, so lange in der<br>Sicherheitszone ein Objekt erfasst wird. Prüfen Sie die Funktion durch Platzieren eines Testobjekts in der Sicherheitszone. Dieser Test sollte<br>nach einem Schichtwechsel oder nach einer 24-stündigen Betriebsdauer durchgeführt werden.                                                                                                    | 0         |
| Wenn das Sicherheitssystem oder die Maschine eine dieser Prüfungen nicht besteht, darf die Maschine nicht betrieben werden. Sperren Sie die Maschine unverzüglich, damit sie nicht verwendet werden kann und informieren Sie den zuständigen Vorgesetzten.                                                                                                    | 0         |
| Über EtherNet/IP überwachte System- und Zonenstatusparameter sind nur zu Diagnosezwecken zu verwenden und dürfen nicht in sicherheitskritischen Funktionen eingesetzt werden.                                                                                                    | 0         |
| Über EtherNet/IP überwachte Messdaten sind nur zu Diagnosezwecken zu verwenden und dürfen nicht in sicherheitskritischen Funktionen<br>eingesetzt werden.                                                                                                    | $\otimes$ |

| ! ACHTUNG                                                                                                    |           |
|----------------------------------------------------------------------------------------------------|-----------|
| Bei der Datenübertragung vom PC zum OS32C und bei Anschluss von mehr als einem OS32C an das Netzwerk muss der Diagnosecode auf der<br>Status-/Diagnoseanzeige visuell geprüft werden. Es wird empfohlen, den OS32C an einem Ort zu installieren, an dem die Status-<br>/Diagnoseanzeige sichtbar ist. | 0         |
| Es muss darauf geachtet werden, das kein Schmutz oder Staub in die Sensor- und E/A-Block-Steckverbinder gelangt. Die Reinigung sollte an<br>einem sauberen Ort erfolgen, da Verunreinigungen die Leistung des OS32C beeinträchtigen können.                                                           | $\otimes$ |
| Durch Anhaftung von Staub am Abtastfenster kann es zu einer fehlerhaften Funktion kommen. Abtastfenster und Stauberfassungsoberfläche des OS32C müssen regelmäßig gereinigt werden.                                                                                                    | 0         |
| Die Funktion des OS32C-Scanners kann durch Umgebungslicht, wie z. B. Licht von Glühlampen, Blitzlicht oder Infrarot-Lichtschranken, beeinträchtigt werden.                                                                                                    | 0         |
| Die Funktion des OS32C-Scanners kann durch Substanzen in der Umgebungsluft beeinträchtigt werden, wie z. B. Nebel, Rauch, Dampf oder andere kleine Partikel.                                                                                                    | 0         |
| Stellen Sie sicher, dass die Messberichtskonfiguration dem erwarteten Messdatenformat entspricht.                                                                                                    | 0         |

#### **Montage**hinweise

**! ACHTUNG** 

Die Funktion des OS32C-Scanners kann durch Umgebungslicht, wie z. B. Licht von Glühlampen, Blitzlicht oder Infrarot-Lichtschranken, beeinträchtigt werden.

Die Funktion des OS32C-Scanners kann durch Substanzen in der Umgebungsluft beeinträchtigt werden, wie z. B. Nebel, Rauch, Dampf oder andere kleine Partikel.

Folgendes muss bei der Festlegung des Einbauorts für den OS32C-Scanner berücksichtigt werden. Umgebungslicht kann evtl. die normale Funktion des OS32C-Scanners beinträchtigen. Störungen durch Umgebungslicht führen NICHT zu einer Beeinträchtigung der Sicherheit, sondern können zum versehentlichen Abschalten der geschützten Anlage führen.

Bei einigen Anlagen kann es erforderlich sein, dass der OS32C-Scanner dem direkten Umgebungslicht ausgesetzt ist. In einem solchen Fall

muss sichergestellt sein, dass die Trennung zwischen der Abtastebene des OS32C-Scanners und der Lichtquelle größer als ± 5° ist.

#### Prüfung der Sicherheitszone

**! VORSICHT** 

Wird der OS32C-Scanner in der Betriebsart mit automatischem Start betrieben, muss die Maschine stoppen und darf nicht wieder starten, solange sich das Testobjekt in der Sicherheitszone befindet. Prüfen Sie die Funktion durch Einführen eines Testobjekts in eine Sicherheitszone. Dieser Test sollte nach einem Schichtwechsel oder nach einer 24-stündigen Betriebsdauer durchgeführt werden. Um das Erfassungsvermögen des OS32C zu prüfen, wird ein Testobjekt wie in der Abbildung unten gezeigt entlang des Randes der Sicherheitszone geführt. Die gefährliche Bewegung der abgesicherten Anlage muss sofort stoppen (innerhalb vorher festgelegter Anhaltezeiten). In der Betriebsart mit automatischem Start MUSS der OS32C während des gesamten Tests im Maschinenstopp-Zustand verbleiben. Um den OS32C zu testen, verwenden Sie ein Testobjekt mit einem für die ausgewählte Auflösung geeigneten Durchmesser (ein Testobjekt gehört nicht zum Lieferumfang des OS32C).

Testen einer horizontalen Sicherheitszone

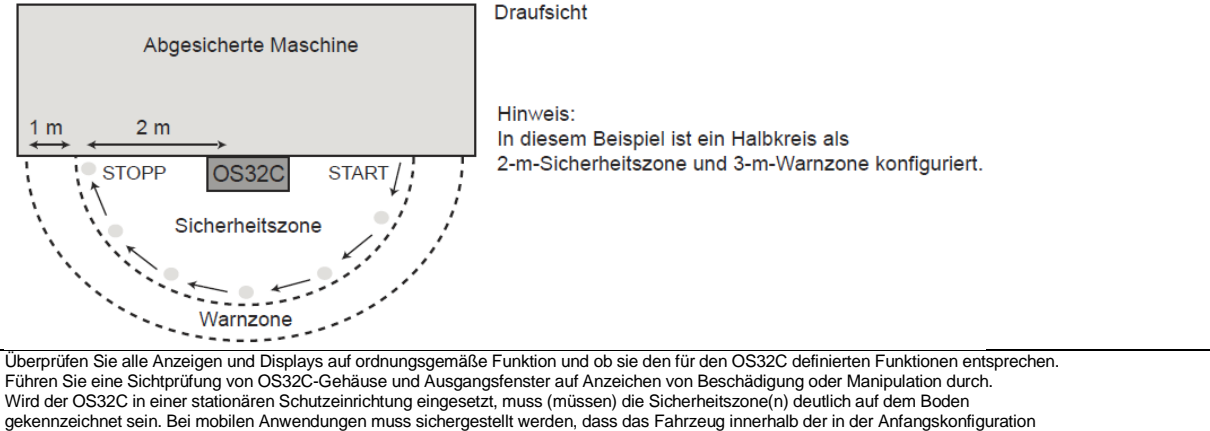

festgelegten Grenzen stoppt. Wenn der OS32C einen dieser Tests nicht besteht, sperren Sie die geschützte Anlage und wenden sich umgehend an Ihren Vorgesetzten.

### Kabelverbindungen

| ! VORSICHT                                                                                                    |   |  |
|----------------------------------------------------------------------------------------------------|---|--|
| Schließen Sie den OS32C nicht an eine Spannungsversorgung mit mehr als 24 V DC +25 %/–30 % an. Versorgen Sie den OS32C nicht mit Wechselspannung; dadurch besteht die Gefahr eines Stromschlags.                                                                                                    | 0 |  |
| <ul> <li>Damit der OS32C-Scanner den Normen IEC 61496-1 und UL 508 entspricht, muss die DC-Spannungsversorgung sämtliche der nachfolgend aufgeführten Bedingungen erfüllen:</li> <li>Innerhalb der Nenn-Versorgungsspannung (24 V DC +25 %/–30 %)</li> <li>Entspricht den EMV-Richtlinien (Industrieumgebungen)</li> <li>Doppelte oder Schutzisolierung zwischen Primär- und Sekundärstromkreisen</li> <li>Automatische Wiederherstellung des Überstromschutzes</li> <li>Ausgangshaltezeit von min. 20 ms</li> <li>Erfüllung der Anforderungen an Ausgangseigenschaften für Stromkreise der Klasse 2 oder Stromkreise mit begrenzten Spannungsversorgung muss den Richtlinien und Normen für EMV und Sicherheit in den Ländern oder Regionen entsprechen, in denen der OS32C verwendet wird. (Beispielsweise muss eine elektrische Ausrüstung in der EU den EMV-Richtlinien für Niederspannung entsprechen.)</li> </ul> |   |  |
| Zur Vermeidung eines elektrischen Schlags muss eine doppelte oder Schutzisolierung gegen gefährliche Spannungen (wie z. B. 230 V AC) verwendet werden.                                                                                                    | 0 |  |
| Kabelverlängerungen dürfen die spezifizierte Länge nicht überschreiten, anderenfalls können die Sicherheitsfunktionen versagen.                                                                                                    | • |  |
| Um dieses Produkt für ein Steuerungssystem der Kategorie 3 verwenden zu können, müssen die Sicherheitsausgänge an das Sicherheitssystem<br>angeschlossen werden. Die Konfiguration eines Sicherheitssystems mit nur einem Sicherheitsausgang kann zu schweren Verletzungen führen,<br>falls der Ausgangsstromkreis defekt ist und die Maschine deshalb nicht stoppt.                                                                                                    | 0 |  |
| Kabelschutz bei der Installation:<br>Vorsicht bei der Verlegung des OS32C-Kabels. Das Kabel muss ordnungsgemäß verlegt und befestigt werden, um Beschädigungen zu<br>vermeiden.                                                                                                    | 0 |  |
| Funktionelle Erdung:<br>Das OS32C-System erfordert eine funktionelle Erdungsverbindung.<br>Die funktionelle Erdung darf nicht an ein System mit positiver Erdung (Schutzerdung) angeschlossen werden. Wird die funktionelle Erdung an<br>eine Schutzerdung angeschlossen, wird die abgesicherte Maschine möglicherweise nicht gestoppt, was zu schweren Verletzungen führen kann.                                                                                                    |   |  |
| Signalsteckverbinder-Isolation:<br>Die bei der Installation verwendeten Steckverbinder müssen über eine ausreichende Signaltrennung verfügen, um einen Kurzschluss von<br>Eingangsspannung und Systemsignalen zu vermeiden.                                                                                                    |   |  |

Inhalt

1.

2.

3.

4.

5.

6.

7.

8.

9.

10.

11.

12.

13.

# Seite Gerätebeschreibung ......9 Produktübersicht und Anzeigen ......10 Systemüberwachung......46

Abmessungen ......53

# Gerätebeschreibung

Der OS32C Sicherheits-Laserscanner ist ein optischer Sicherheitssensor, der die diffuse Reflexion eines gepulsten Laserlichts verwendet, um die Position von Objekten in einer vordefinierten Überwachungszone festzustellen.

Ein Lichtimpuls wird über einen Drehspiegel abgegeben und von dem ersten Objekt reflektiert. Die Distanz vom Sensor zum Objekt wird durch die Zeit, die das Licht benötigt, um vom erfassten Objekt zum Scanner zurück zu legen, gemessen.

Dieses Erfassungsverfahren kann für Standardformen, für einfache geometrische Formen, als auch für oder unregelmäßige Formen verwendet werden.

Innerhalb des Erfassungsbereiches des OS32C können drei Felder gleichzeitig überwacht werden:

Eine Sicherheitszone und zwei Warnzonen.

- Eine Sicherheitszone wird verwendet, um Personen oder andere Gegenstände in einem Gefahrenbereich zu erkennen. Wird eine Person oder ein Objekt innerhalb der Sicherheitszone erkannt, wird der OS32C ein Stoppsignal an die Steuerschaltung der Maschine senden.
- Zwei Warnzonen können mit einem größeren Abstand als die Sicherheitszone festgelegt werden. Objekte werden so früher erkannt, so dass vor der eigentlichen Sicherheitszone eingegriffen werden kann.

Mögliche Anwendungen des OS32C umfassen mobile Anwendungen auf automatisch geführten Fahrzeugen (AGV) oder Transferwagen sowie den stationären Einsatz, wie beispielsweise innerhalb einer Roboterarbeitszelle, vor einer Presse oder an anderen gefährlichen Maschinen.

OMRON

# 1. Produktübersicht und Anzeigen

### 1.1 Gerätekomponenten

Basis Systemaufbau eines OS32C-Sicherheits-Laserscanners\*

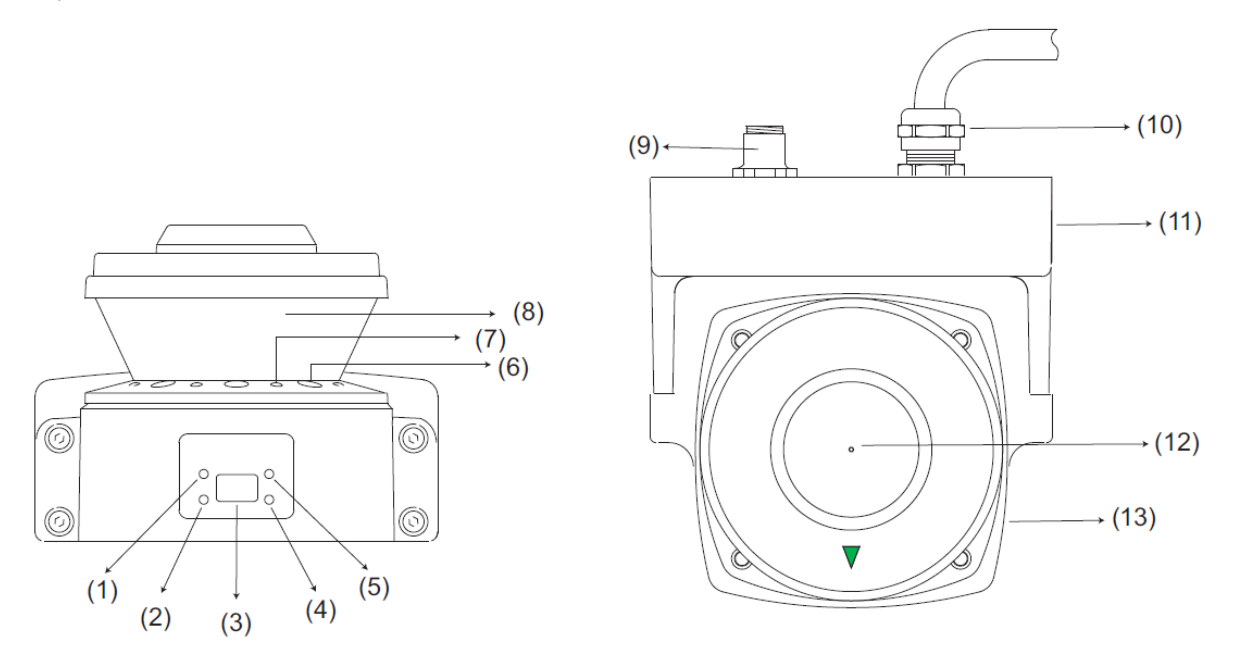

- (1) Betriebsanzeige (grün): Leuchtet, wenn der Sicherheitsbereich frei ist und die OSSD-Ausgänge EIN-geschaltet sind
- (2) Sperranzeige (gelb): Leuchtet im Verriegelungszustand, blinkt wenn nicht verriegelt und bei Fehler
- (3) Statusdisplay: Zeigt den Gerätestatus, Konfiguration / Betrieb oder Fehler an
- (4) Warnausgang (orange): Leuchtet, wenn der Warnausgang gesetzt ist
- (5) STOP-Anzeige (rot): Leuchtet, wenn die Sicherheitszone belegt ist, die OSSD-Ausgänge AUS-geschaltet sind oder bei Verriegelung
- (6) Staubring: Erkennung von Staubansammlungen
- (7) Sektor Anzeigen: Leuchten, wenn die jeweilige Sicherheitszone belegt ist, 8 Sektoren, jeder Sektor = 33,75°
- (8) Scanfenster: Fenster, durch das der Laserstrahl ausgesendet und wieder empfangen wird
- (9) Ethernet Anschluss
- (10) Stromversorgung, 18-poliger Steckverbinder
- (11) E/A-Block
- (12) Drehpunkt
- (13) Erfassungsfenster, austauschbar

\* Die Abbildung zeigt den Scanner mit dem Kabelabgang hinten

# 1.2 Produktübersicht

### Laserscanner OS32C

| Produktansicht | Beschreibung                                                                                       | Produktbezeichnung | Anmerkungen                                                                                                    |
|----------------|----------------------------------------------------------------------------------------------------|--------------------|----------------------------------------------------------------------------------------------------|
|                | OS32C mit Kabeleinführung hinten                                                                   | OS32C-BP           | CD-ROM (Konfigurationssoftware)<br>im Lieferumfang auf CD-ROM<br>Unterstützte Betriebssysteme:<br>- Windows 2000,<br>- Windows XP,<br>Windows Vieto |
|                | OS32C mit seitlicher<br>Kabeleinführung *1                                                         | OS32C-SP1          | - Windows Visia,<br>- Windows 7                                                                                                    |
|                | OS32C mit Kabeleinführung hinten<br>EtherNet/IP zur Status- und<br>Messdaten-Übertragung           | OS32C-BP-DM        |                                                                                                    |
|                | OS32C mit seitlicher<br>Kabeleinführung *1<br>EtherNet/IP zur Status- und<br>Messdaten-Übertragung | OS32C-SP1-DM       |                                                                                                    |

\*1. Beim OS32C-SP1 befinden sich die Steckverbindungen von der Rückseite des E/A-Blocks aus gesehen auf der linken Seite.

# 1.3 Eigenschaften

- Erkennung von Objekten in der Sicherheitszone mit einem Radius von bis zu 3 m (min. Objektgröße 50 oder 70 mm) und zwei Warnzonen mit einem Radius von maximal 10 m, Abdeckung eines maximalen Scanwinkels von 270°.
- Wenn ein Objekt in der Sicherheitszone erkannt wird, zeigen 8 separate rote Sektor-LEDs dies unverzüglich an, um die Position des Objekts kenntlich zu machen.
- Siebzig Kombinationen von Sicherheits- und Warnzonen sind einstellbar, somit können komplexe Änderungen des Betriebsumfeldes unterstützt werden.
- Die Konfigurationssoftware erlaubt eine einfache Überwachung der Zonenkonfiguration.
- Sicherheitsrelais können mit Hilfe der Schützkontrolle EDM (External Device Monitoring) Funktion direkt überwacht werden.
- Um Manipulationen der Montageposition des Sicherheits-Laserscanners zu erkennen, kann die Bezugsgrenzen-Überwachungsfunktion verwendet werden.
- Das kompakte Design ermöglicht eine Montage knapp über dem Boden.

# 1.4 Anzeigen

Bedeutung der Anzeige-LEDs des OS32C

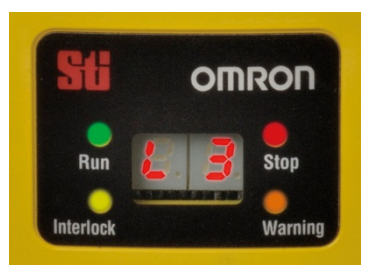

| Betriebsanzeige RUN                            | EIN    | leuchtet, wenn OSSDs eingeschaltet sind                                            |  |
|------------------------------------------------|--------|------------------------------------------------------------------------------------|--|
| (grüne LED)                                    | AUS    | dunkel, wenn OSSDs ausgeschaltet sind                                              |  |
| Stoppanzeige STOP                              | EIN    | leuchtet, wenn OSSDs ausgeschaltet sind                                            |  |
| (rote LED)                                     | AUS    | dunkel, wenn OSSDs eingeschaltet sind                                              |  |
|                                                | EIN    | Leuchtet bei Anlaufsperre                                                          |  |
|                                                | blinkt | blinkt mit 1 Hz beim Sperrzustand, blinkt mit 4 Hz bei Konfiguration               |  |
| (geibe LLD)                                    | AUS    | andere Bedeutung                                                                   |  |
|                                                | EIN    | Leuchtet, wenn in eine Warnzone eingedrungen wurde                                 |  |
| Warnanzeige WARNING                            | blinkt | blinkt mit 1 Hz, wenn Schmutz oder Kontaminierung auf dem                          |  |
| (orange LED)                                   |        | Scanfenster erkannt wird                                                           |  |
|                                                | AUS    | andere Bedeutung                                                                   |  |
| Status/Diagnose Anzeige<br>(7-Segment-Anzeige) |        | Siehe nachfolgende Tabelle                                                         |  |
| Einzeleekterenzeigen                           | EIN    | leuchtet, wenn in spezifische Sicherheits- oder Warnzone eingedrungen wurde *1. *2 |  |
| (8 rote LEDs)                                  | blinkt | leuchtet, wenn Schmutz oder Kontaminierung auf dem Scanfenster<br>erkannt wird *1  |  |
|                                                | AUS    | alle Zonen frei und Fenster sauber                                                 |  |

\*1 Die Funktion der Sektoranzeigen ist mit der Konfigurationssoftware einstellbar.

\*2 Die Sektoranzeige des betroffenen Sektors leuchtet oder blinkt.

Der OS32C hat eine Sieben-Segment Status/Diagnose-Anzeige auf der Frontseite, welche die aktuelle Konfiguration oder den Fehlerstatus des OS32C zeigt.

| Status         | Diagnose  | Beschreibung                                                                                      | Abhilfe Maßnahme                                                                                                    |
|----------------|-----------|---------------------------------------------------------------------------------------------------|----------------------------------------------------------------------------------------------------|
|                | Code      |                                                                                                   |                                                                                                    |
| Normal Betrieb | 88        | Anzeige Systemstart                                                                               | -                                                                                                    |
|                |           | Normalbetrieb (überwachte Maschine stillgesetzt)                                                  | -                                                                                                    |
|                |           | Standby Modus (überwachte Maschine                                                                | -                                                                                                    |
|                | langsames | stillgesetzt). Die Blinkfrequenz hängt von                                                        |                                                                                                    |
|                | blinken   | der Betriebsart ab.                                                                               |                                                                                                    |
|                | 01        | Anlaufsperre (wartet auf Starteingang)                                                            | -                                                                                                    |
|                | 02        | Konfigurationsmodus (überwachte<br>Maschine stillgesetzt)                                         | -                                                                                                    |
|                | 80        | Verschmutzungsanzeige Fenster<br>(überwachte Maschine stillgesetzt)                               | Das Fenster ist verschmutzt oder verkratzt, reinigen oder ersetzen Sie es.                                                                                              |
|                | 70        | Anzahl der Zoneneingangsschalter-<br>Eingänge nicht korrekt (überwachte<br>Maschine stillgesetzt) | Prüfen Sie die Verdrahtung der<br>Zoneneingangsschalter, die<br>Zonenkonfiguration, die<br>Eingangsschalter Zeiteinstellung und<br>Einstellung der Zonenzeitverzögerung |

|                                   | 71 | Ungültige oder undefinierte Zonen-<br>eingangsschalter-Kombination aber<br>korrekte Anzahl (überwachte Maschine<br>stillgesetzt)           | Prüfen Sie die Verdrahtung der<br>Zoneneingangsschalter, die<br>Zonenkonfiguration, die<br>Eingangsschalter Zeiteinstellung und<br>Einstellung der Zonenzeitverzögerung |
|-----------------------------------|----|----------------------------------------------------------------------------------------------------|----------------------------------------------------------------------------------------------------|
|                                   |    | Siehe Handbuch Z296                                                                                                    | -                                                                                                    |
| Fehler                            | 30 | Fehler Sicherheitsausgang                                                                                                    | Prüfen Sie den Anschluss der Ausgänge                                                                                                    |
| Sicherheitsausgang                | 32 | Sicherheitsausgang A ist mit 24V kurzgeschlossen                                                                                           | und die Verdrahtung.                                                                                                    |
|                                   | 33 | Sicherheitsausgang B ist mit 24V<br>kurzgeschlossen                                                                                        |                                                                                                    |
|                                   | 34 | Sicherheitsausgang A ist mit 0V<br>kurzgeschlossen                                                                                         |                                                                                                    |
|                                   | 35 | Sicherheitsausgang B ist mit 0V kurzgeschlossen                                                                                            |                                                                                                    |
| Fehler EDM<br>(External<br>device | 40 | Fehler EDM (External Device Monitoring)                                                                                                    | Prüfen Sie den Anschluss den Ausgang<br>External Device Monitoring und die<br>Verdrahtung.                                                                              |
|                                   | 41 | Fehler EDM (External Device Monitoring) vor<br>dem Einschalten der OSSDs                                                                   | Prüfen Sie, dass sich der Status der<br>Öffnerkontakte der Externen Geräte<br>ändert, bevor die OSSDs einschalten.                                                      |
|                                   | 42 | Fehler EDM (External Device Monitoring)<br>nach dem Einschalten der OSSDs                                                                  | Prüfen Sie, dass sich der Status der<br>Öffnerkontakte der Externen Geräte<br>ändert, nachdem die OSSDs einschalten.                                                    |
|                                   | 43 | Fehler EDM (External Device Monitoring)<br>während Einschalten des OS32C                                                                   | Prüfen Sie die OS32C<br>Ausgangskonfiguration, Verbindungen und<br>Verdrahtung.                                                                                         |
| Andere Fehler                     | 50 | Störlicht, EMV-Einstrahlung oder interner<br>Fehler.                                                                                       | Prüfen Sie die Umgebung auf mögliche<br>Störquellen oder Fremdlicht oder<br>konsultieren den Werksleiter.                                                               |
|                                   | 51 | Gegenseitige Beeinflussung                                                                                                    | Siehe Handbuch Z296<br>Montagehinweise                                                                                                    |
|                                   | 52 | Mögliches elektrisches Störsignal oder<br>interner Fehler.                                                                                 | Prüfen Sie die Umgebung auf elektrische<br>Störquellen oder tauschen das Gerät oder                                                                                     |
|                                   | 53 |                                                                                                    | konsultieren den Werksleiter.                                                                                                    |
|                                   | 54 |                                                                                                    |                                                                                                    |
|                                   | 55 |                                                                                                    |                                                                                                    |
|                                   | 56 |                                                                                                    |                                                                                                    |
|                                   | 57 |                                                                                                    |                                                                                                    |
|                                   | 58 |                                                                                                    |                                                                                                    |
|                                   | 59 | Erschütterung oder Stoß des Geräts                                                                                                    | Prüfen Sie die Umgebung, ob<br>Erschütterungen oder Stöße auftreten.                                                                                                    |
|                                   | 60 | Ungültige Konfiguration des Geräts                                                                                                    | Konfigurieren Sie das Gerät neu oder<br>überprüfen die aktuelle Konfiguration.                                                                                          |
|                                   | 72 | Anzahl der aktiven Zoneneingangsschalter<br>nicht korrekt (Fehlercode 70 besteht mehr<br>als 10 Minuten)                                   | Prüfen Sie die Verdrahtung der<br>Zoneneingangsschalter und<br>Zoneneingangseinstellung.                                                                                |
|                                   | 73 | Ungültige oder undefinierte Zonen-<br>eingangsschalter-Kombination aber korrekte<br>Anzahl. (Fehlercode 71 besteht mehr als 10<br>Minuten) | Prüfen Sie die Verdrahtung der<br>Zoneneingangsschalter und<br>Zoneneingangseinstellung.                                                                                |

OMRON

| 74 | Standby-Eingang oder Zonenwahl-<br>Eingangsspannung zu hoch.                         | Prüfen Sie die Verdrahtung der<br>Zoneneingangsschalter oder des Standby-<br>Eingangs auf Spannungswerte oberhalb von<br>24 VDC. |
|----|--------------------------------------------------------------------------------------|----------------------------------------------------------------------------------------------------|
| 75 | Scannergehäuse an Spannungsversorgung angeschlossen (24 VDC)                         | Das Scannergehäuse muss auf 0 V geerdet sein.                                                                                    |
| 82 | Fenster nicht erfasst, interner<br>Schmutzerkennungssensor belegt oder<br>blockiert. | Prüfen Sie, ob das Fenster korrekt montiert<br>ist oder reinigen die<br>Schmutzerkennungsfläche.                                 |
| 90 | Interner Temperaturfehler                                                            | Die interne Scannertemperatur übersteigt die<br>zulässige, sorgen Sie für ausreichend<br>Kühlung.                                |

Beim Einschalten zeigt OS32C folgendes (in dieser Reihenfolge) an:

• die eingestellte minimale Objektauflösung (für 5 Sekunden) wie folgt:

| 7-Segment-Anzeige | Minimale Objektauflösung |
|-------------------|--------------------------|
| L3                | 30 mm                    |
| L4                | 40 mm                    |
| L5                | 50 mm                    |
| L7                | 70 mm                    |

• die Ethernet-Konfiguration des OS32C (für 5 Sekunden) wie folgt:

| 7-Segment-Anzeige | OS32C Ethernet Konfiguration |
|-------------------|------------------------------|
| SP                | statische IP-Adresse         |
| dP                | dynamische IP-Adresse        |

Dies wird ebenso für 5 Sekunden beim Anschluss des Ethernet-Kabels an den Scanner angezeigt.

• Normalbetriebsanzeige: Zonennummer und Ansprechzeit.

Zum Beispiel bedeutet Code 24 die Zoneneinstellung 2 mit einer Ansprechzeit von 160 ms

### Linke Stelle im Display

| Zoneneinstellung | Anzeige |
|------------------|---------|
| 1                | 1       |
| 2                | 2       |
| 3                | 3       |
| 4                | 4       |
| 5                | 5       |
| 6                | 6       |
| 7                | 7       |
| 8                | 8       |
| 9                | 9       |
| 10               | А       |
| 11               | b       |
| 12               | С       |
| 13               | d       |
| 14               | E       |
| 15               | F       |
| 16 oder größer   | U       |

| Anspre<br>(Sichert | chzeit (ms)<br>neitsausgänge   | Ansprech<br>und Zusat | zeit (ms) (Warn-<br>zausgange) |         |              |
|--------------------|--------------------------------|-----------------------|--------------------------------|---------|--------------|
| Ein nach Aus       | Aus nach Ein<br>(einstellbar)* | Ein nach Aus          | Aus nach Ein<br>(einstellbar)* | Anzeige | Anzani Scans |
| 80 ms              | 180 ms bis 60.08s              | 120 ms                | 220 ms bis 60.12s              | 2       | 2            |
| 120 ms             | 220 ms bis 60.12s              | 160 ms                | 260 ms bis 60.16s              | 3       | 3            |
| 160 ms             | 260 ms bis 60.16s              | 200 ms                | 300 ms bis 60.2s               | 4       | 4            |
| 200 ms             | 300 ms bis 60.2s               | 240 ms                | 340 ms bis 60.24s              | 5       | 5            |
| 240 ms             | 340 ms bis 60.24s              | 280 ms                | 380 ms bis 60.28s              | 6       | 6            |
| 280 ms             | 380 ms bis 60.28s              | 320 ms                | 420 ms bis 60.32s              | 7       | 7            |
| 320 ms             | 420 ms bis 60.32s              | 360 ms                | 460 ms bis 60.36s              | 8       | 8            |
| 360 ms             | 460 ms bis 60.36s              | 400 ms                | 500 ms bis 60.4s               | 9       | 9            |
| 400 ms             | 500 ms bis 60.4s               | 440 ms                | 540 ms bis 60.44s              | 0       | 10           |
| 440 ms             | 540 ms bis 60.44s              | 480 ms                | 580 ms bis 60.48s              | 0       | 11           |
| 480 ms             | 580 ms bis 60.48s              | 520 ms                | 620 ms bis 60.52s              | 0       | 12           |
| 520 ms             | 620 ms bis 60.52s              | 560 ms                | 660 ms bis 60.56s              | 0       | 13           |
| 560 ms             | 660 ms bis 60.56s              | 600 ms                | 700 ms bis 60.6s               | 0       | 14           |
| 600 ms             | 700 ms bis 60.6s               | 640 ms                | 740 ms bis 60.64s              | 0       | 15           |
| 640 ms             | 740 ms bis 60.64s              | 680 ms                | 780 ms bis 60.68s              | 0       | 16           |
| 680 ms             | 780 ms bis 60.68s              | 720 ms                | 820 ms bis 60.72s              | 0       | 17           |

#### Rechte Stelle im Display

\* Konfigurierbar über den Parameter Wiederanlaufverzögerung

# 1.5 Montage

Die folgenden Bedingungen müssen berücksichtigt werden, wenn die Montageposition des OS32C bestimmt wird. Umgebungslicht könnte den ordnungsgemäßen Betrieb des OS32C stören, führt jedoch NICHT zum Verlust der Sicherheitsfunktion. Es könnte jedoch zum fehlerhaften Abschalten der abgesicherten Maschine führen.

Einige Installationen erfordern eine Montageposition des OS32C, in der er direktem Umgebungslicht ausgesetzt ist. In diesen Fällen stellen Sie sicher, dass zwischen der Erfassungsebene des OS32C und der Lichtquelle ein Einstrahlwinkel von größer als  $\pm 5^{\circ}$  eingehalten wird.

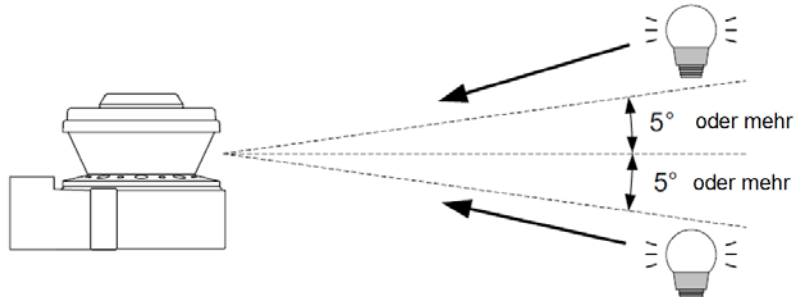

### Konfiguration von mehreren OS32C Scannern

Es besteht die Möglichkeit, dass sich zwei Scanner gegenseitig stören. Um dies zu verhindern, beachten Sie bitte folgende Montage-Empfehlungen.

- Kippen Sie die Scanner, um einen Offset der Erfassungsebenen zu erzielen.
- Installieren Sie die Scanner in verschiedenen Höhen, um einen Offset der Erfassungsebenen zu erzielen.

#### OMRON

- Stellen Sie die Scanner auf verschiedene Erfassungsebenen und Abtastraten (Ansprechzeiten) ein.
- Installieren Sie eine Barriere, um den direkten Signalpfad zu blockieren.

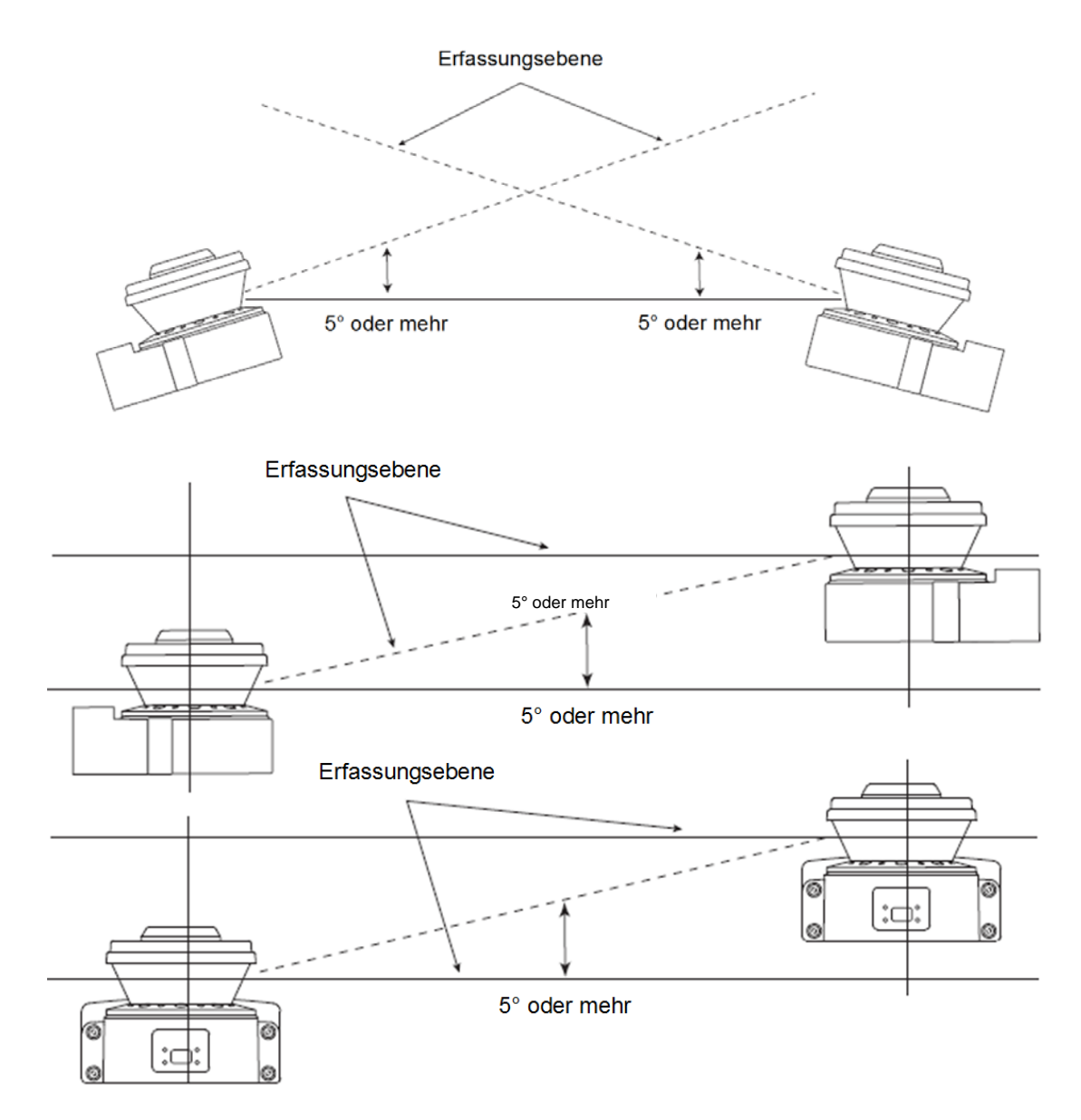

Wenn die OS32C nebeneinander installiert werden, ist es effektiver die Montagehöhen unterschiedlich zu wählen. Bei gekippter Montage ist es effektiver, die OS32C Scanner in Abhängigkeit der Art der Umgebungslichtquelle (natürliches Licht oder Halogenlicht) nach unten auszurichten.

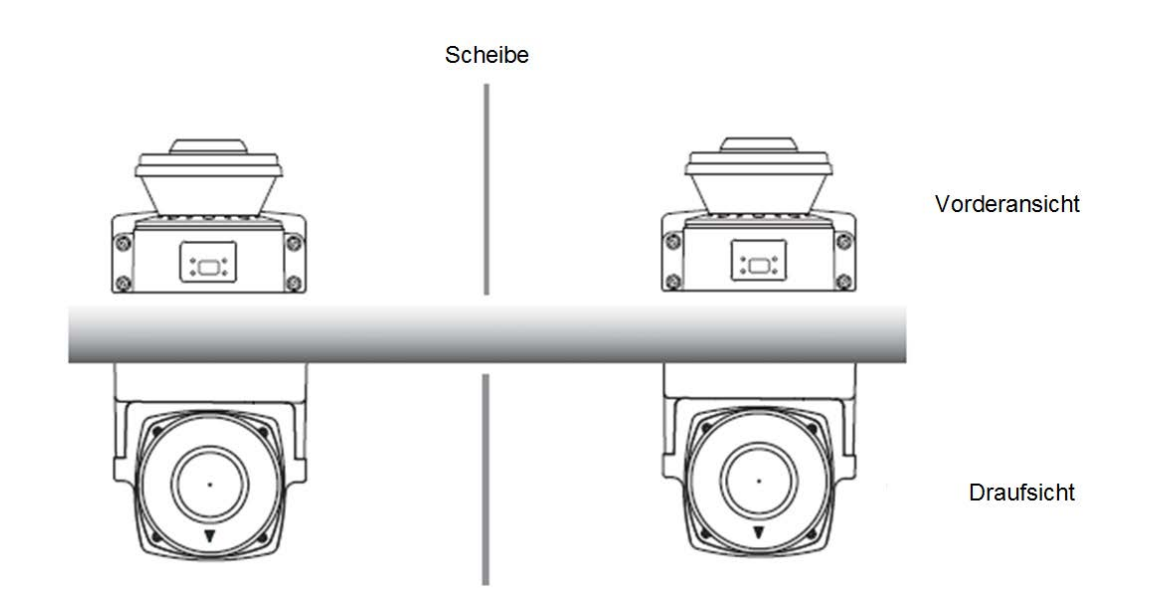

Der Einsatz einer Scheibe könnte, je nach Material, den Effekt der Reflektion erhöhen. Wählen Sie ein mattes schwarzes Material, welches resistent gegen Reflektionen ist.

#### OMRON

# Abstand zur Wand

Die Sicherheits- und Warnzonen müssen so konfiguriert sein, dass ein Mindestabstand von 100 mm zur Wand oder feststehende Objekten eingehalten wird.

Wenn die Formfunktion genutzt wird, konfiguriert sich der Abstand automatisch mit dem voreingestellten Wert von 100 mm.

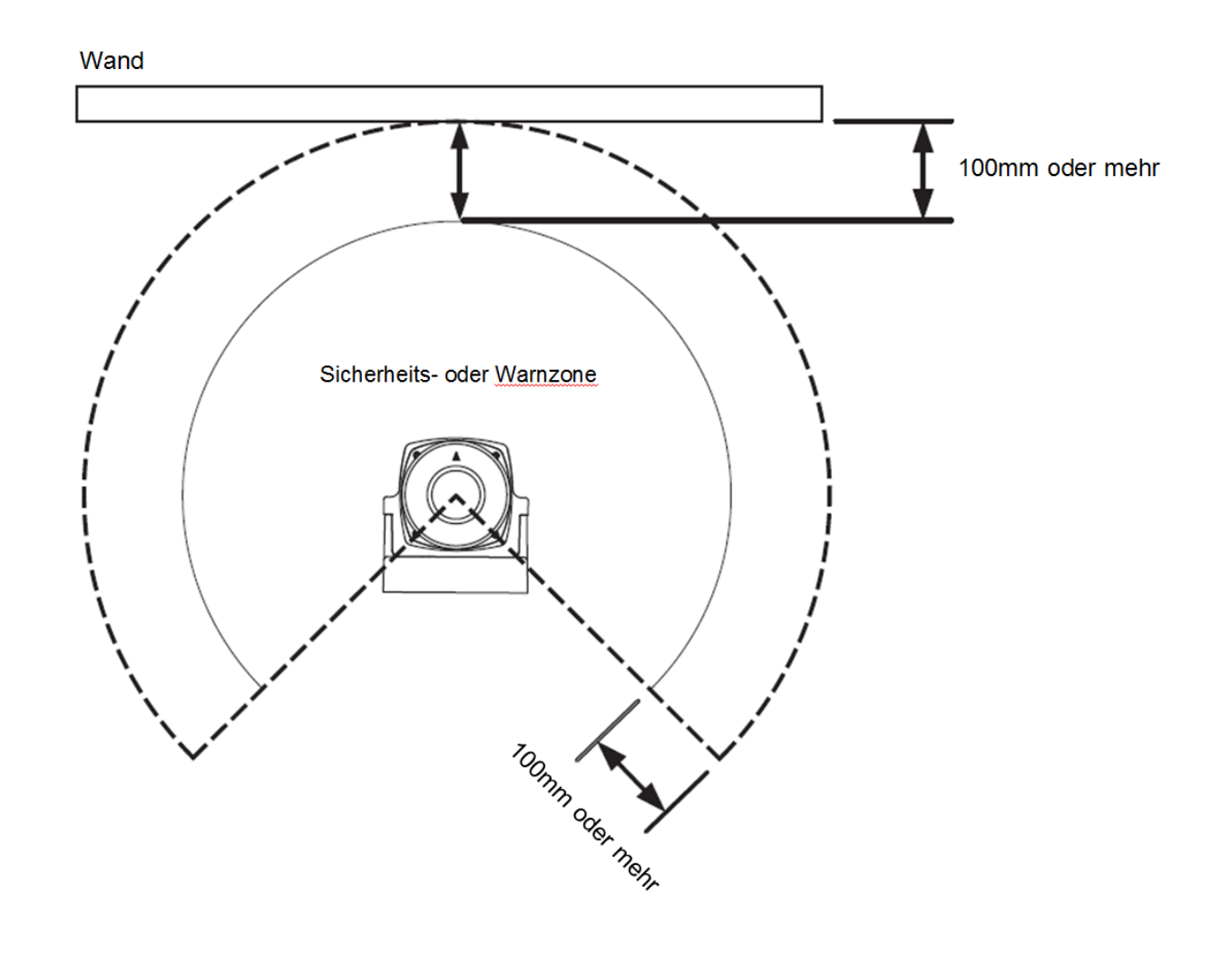

# 1.6 Elektrischer Anschluss

Basisanschluss mit einem OS32C Gerät Kategorie 3, PL d nach EN ISO 13849-1

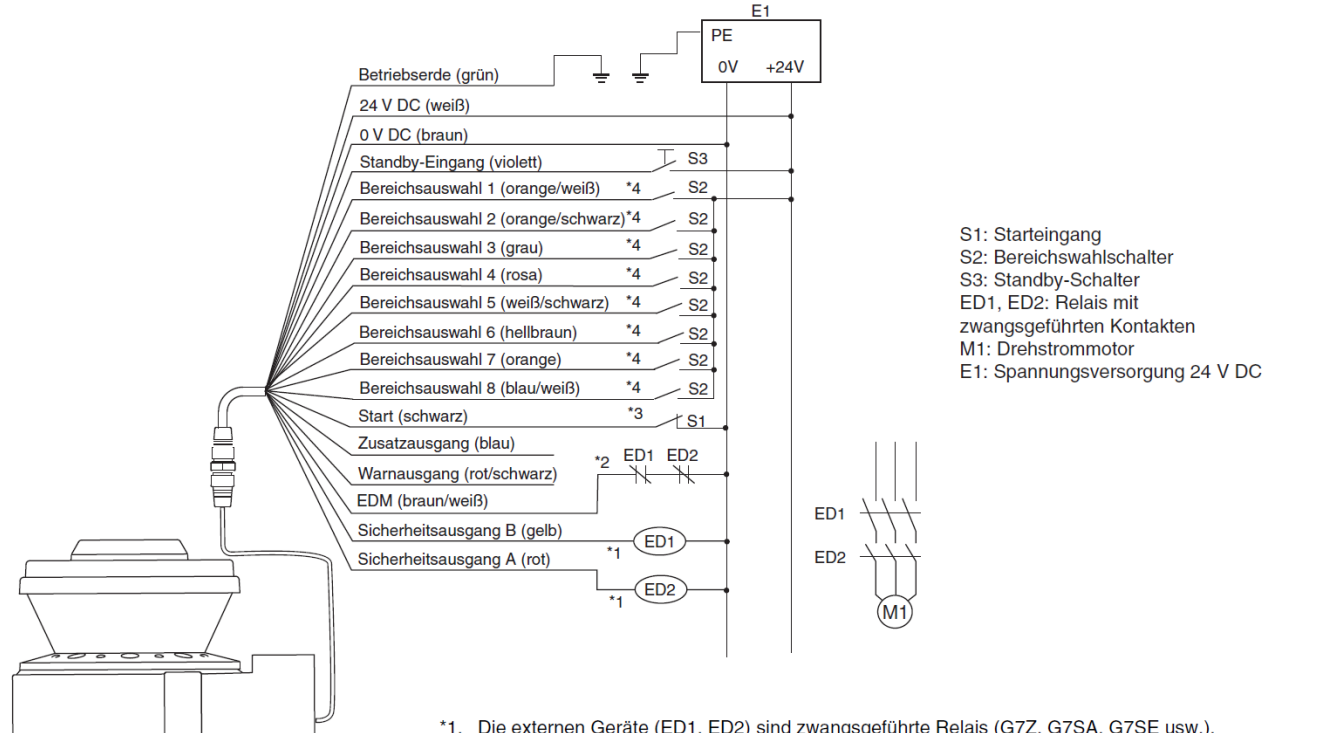

Die externen Geräte (ED1, ED2) sind zwangsgeführte Relais (G7Z, G7SA, G7SE usw.).
 Wird die Überwachung externer Relais nicht verwendet, schließen Sie die braun/weißen Adern an 0 V an und schalten dann die Überwachung externer Geräte mit Hilfe der Konfigurations-Software aus.

Konfiguration des OS32C

- Externe Relaisüberwachung aktiviert

- Anlauf-/Wiederanlaufsperre

- \*3. Verwenden Sie für den Starteingang einen Öffnerkontakt.
- \*4. Informationen zur Einstellung der Bereichswahlschalter finden Sie im Bedienerhandbuch zur Serie OS32C. Hinweis: Dieses Verdrahtungsbeispiel entspricht Kategorie 3.

#### Anschluss an ein Sicherheitsmodul G9SA-301 Kategorie 3, PL d nach EN ISO 13849-1

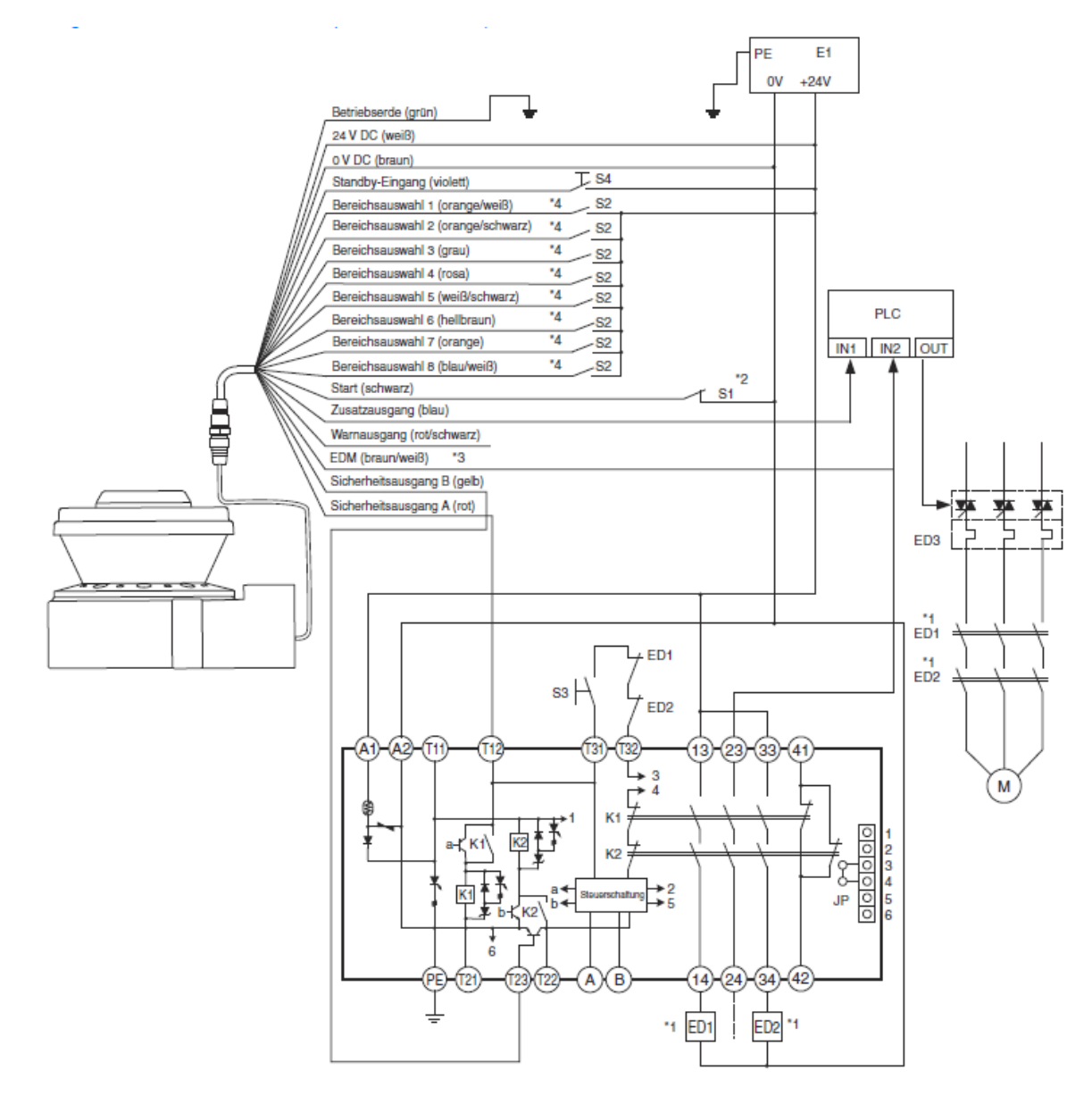

- ED1, ED2: Relais mit zwangsgeführten Kontakten
- ED3: Halbleiterschütz
- M: Drehstrommotor
- S1: Starteingang (zur Aufhebung der Sperre)
- S2: Bereichswahlschalter
- S3: Rücksetztaster
- S4: Standby-Schalter
- E1: Spannungsversorgung 24 V DC
- SPS: Speicher programmierbare Steuerung (Dient nur zur Überwachung und ist ohne Bezug zu einem Sicherheitssystem)

\*1. Die externen Geräte (ED1, ED2) sind zwangsgeführte Relais (G7Z, G7SA, G7SE usw.).

\*2. Verwenden Sie für den Starteingang einen Öffnerkontakt.

\*3. Wird die Überwachung externer Relais nicht verwendet, schließen Sie die braun/weißen Adern an 0 V an und schalten dann die Überwachung externer Geräte mit Hilfe der Konfigurations-Software aus.

\*4. Informationen zur Einstellung der Bereichswahlschalter finden Sie im Bedienerhandbuch zur Serie OS32C.

Hinweis: Dieses Verdrahtungsbeispiel entspricht Kategorie 3, PL d nach EN ISO 13849-1.

# **1.7 Belegung der Steckverbinder**

Die folgenden Tabellen beschreiben die elektrischen Anschlüsse des OS32C.

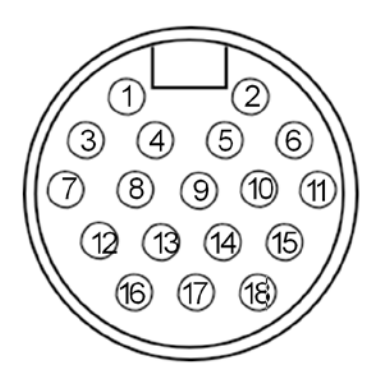

# E/A Kabel 18-poliger Stecker

| Steckverbinder     | Pin | Kabelfarbe     | Beschreibung         |
|--------------------|-----|----------------|----------------------|
|                    | 1   | orange/weiß    | Bereichsauswahl 1    |
|                    | 2   | orange/schwarz | Bereichsauswahl 2    |
|                    | 3   | grau           | Bereichsauswahl 3    |
|                    | 4   | rosa           | Bereichsauswahl 4    |
|                    | 5   | schwarz        | Start                |
|                    | 6   | violett        | Standby Eingang      |
|                    | 7   | blau           | Zusatzausgang        |
|                    | 8   | rot/schwarz    | Warnausgang          |
|                    | 9   | rot            | Sicherheitsausgang A |
| 18-poliger Stecker | 10  | gelb           | Sicherheitsausgang B |
|                    | 11  | blau/weiß      | Bereichsauswahl 8    |
|                    | 12  | weiß           | +24V                 |
|                    | 13  | weiß/schwarz   | Bereichsauswahl 5    |
|                    | 14  | braun          | 0V                   |
|                    | 15  | braun/weiß     | EDM                  |
|                    | 16  | hellbraun      | Bereichsauswahl 6    |
|                    | 17  | orange         | Bereichsauswahl 7    |
|                    | 18  | grün           | Betriebserde         |

Betriebsspannung und E/A Anschlüsse

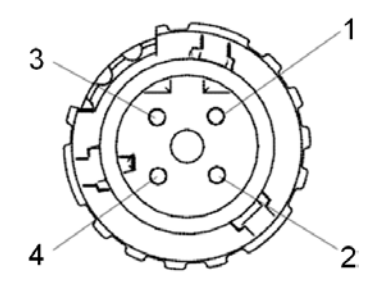

**Ethernet-Anschluss** 

| Pin | Beschreibung |
|-----|--------------|
| 1   | +TX          |
| 2   | +RX          |
| 3   | -TX          |
| 4   | -RX          |

PC-Schnittstelle Anschlüsse M12, 4-polig, weiblich

# 2. Beschreibung der Funktionen

# 2.1 Ausgangsbetriebsart

### Automatischer Start

Nach dem Einschalten startet der OS32C automatisch, wenn bei der Initialisierung und den Selbsttests kein Fehler festgestellt wird und wenn kein Eindringen in die Sicherheitszone erfolgt ist. Dringt ein Objekt in die Sicherheitszone ein, schalten die Sicherheitsausgänge ab. Sobald die Sicherheitszone wieder frei ist, wird der Sensor automatisch wieder eingeschaltet.

### Anlaufsperre

Nach dem Einschalten wird der OS32C automatisch gesperrt, wenn kein Fehler in der System-Initialisierung und dem Selbsttest erkannt wird und wenn kein Eindringen in die Sicherheitszone festgestellt wird. Um den Sperrzustand zu beenden, muss der Starteingang für mindestens 200 ms belegt werden. Sobald der Sperrzustand aufgehoben wird und die Maschine läuft, führt ein Objekt in der Sicherheitszone zum Abschalten der Sicherheitsausgänge. Ist die Sicherheitszone wieder frei , werden die Sicherheitsausgänge des Sensors automatisch eingeschaltet.

### Anlauf-/Wiederanlaufsperre

Nach dem Einschalten wird der OS32C automatisch gesperrt, wenn kein Fehler in der System-Initialisierung und dem Selbsttest erkannt wird und wenn kein Objekt in der Sicherheitszone festgestellt wird. Um die Anlaufsperre aufzuheben, muss der Starteingang (Taster S1 siehe Beispiele Kapitel <u>1.6 Elektrischer Anschluss</u>) für mindestens 200 ms betätigt werden. Sobald die Anlaufsperre aufgehoben wird und die Maschine läuft, führt ein Objekt in der Sicherheitszone zum Abschalten der Sicherheitsausgänge. Sobald die Sicherheitszone wieder frei ist, geht der Scanner in die Wiederanlaufsperre.

Standby-Modus

Standby-Modus

Deaktivieren

# OMRON

# 2.2 Standby-Modus

Der OS32C kann in einem Standby-Modus mit reduziertem Stromverbrauch betrieben werden. Diese Funktion ist besonders für Anwendungen mit Batterieversorgung nützlich. In diesem Modus ist der Sensor wie folgt konfiguriert:

• die Sicherheitsausgänge, Hilfs- und Warnausgänge sind ausgeschaltet

- der Laser ist aus.
- die Sektoranzeigen sind deaktiviert
- die Diagnose-Anzeige "- ", blinkt einmal alle 2 Sekunden
- die Wiederinbetriebnahme-Zeit (Zeit, die der OS32C wieder zur Rückkehr in den Normalbetrieb braucht) beträgt weniger als 0,5 s
- Aktivieren Sie den Standby-Modus unter dem Punkt "Nichtsicherheitsrelevante Parameter" im Konfigurator und senden Sie diese Änderung an den Scanner.
- Zur Aktivierung verbinden Sie den Standby-Eingang mit +24 VDC.

# 3. Parametrierung

# 3.1 sicherheitskritische Parameter

# Externe Geräteüberwachung (EDM)

Die Externe Geräteüberwachung ist eine wichtige Sicherheitsfunktion. Diese überprüft, ob die externen Steuerelemente korrekt reagieren.

Um die Geräteüberwachung zu verwenden, muss ein Öffnerkontakt von jedem Steuerelement mit dem EDM-Eingang verbunden werden (siehe Kapitel <u>1.6 Elektrischer Anschluss</u>). Wenn diese Kontakte nicht wie erwartet reagieren, schalten die Sicherheitsausgänge des Scanners aus.

# Ansprechzeit

Die Reaktionszeit des OS32C ist proportional zu der Anzahl von Abtastungen. Die Sicherheitsausgänge schalten in der vorgegebenen Reaktionszeit aus. Die Reaktionszeit kann von 80 – 680 ms eingestellt werden. Bei Einsatz in einer verschmutzen Umgebung kann die Anzahl der Abtastungen erhöht werden, um Fehlauslösungen durch schwebende Partikel zu vermeiden.

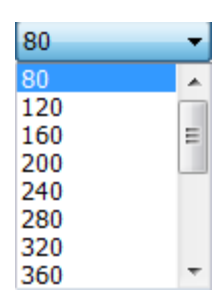

Deaktivieren

Aktivieren

Deaktivieren

| Anwendung                    | Beispiele für die Reaktionszeit |
|------------------------------|---------------------------------|
| stationär (saubere Umgebung) | 80 ms                           |
| mobil                        | 80 ms – 240 ms                  |
| stationär                    | größer 240 ms                   |
| (verschmutzte Umgebung)      |                                 |

# Achtung:

Die Änderung der Reaktionszeit erfordert eine Neuberechnung des Sicherheitsabstandes!

# Einstellung der Zonensätze

Um nur einen Zonensatz zu konfigurieren, wählen Sie Zone 1. Um mehr als einen Zonensatz zu konfigurieren, wählen Sie "Mehrere Zonen".

### Zonenverzögerung

Wählen Sie die gewünschte Zonenverzögerung. Der verfügbare Bereich ist 20 - 320 ms.

# Betriebsmodus

Es sind 3 Betriebsarten wählbar.

| Mehrere Zonen | • |
|---------------|---|
| Mehrere Zonen |   |
| Zone 1        |   |
|               |   |

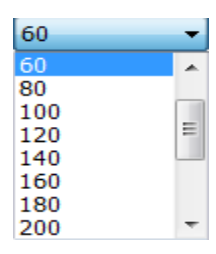

| Automatischer Anlauf       |  |
|----------------------------|--|
| Automatischer Anlauf       |  |
| Anlaufsperre               |  |
| Anlauf-/Wiederanlaufsperre |  |

#### OMRON

# Minimale Objektauflösung

Die minimale Objektauflösung (die kleinste Größe eines Objekts, welches der Scanner erkennt), ist durch den Benutzer konfigurierbar. Der maximale Radius der Sicherheitszone ist abhängig von der Mindestobjektauflösung:

| Kleinste Objektauflösung<br>(mm) | Maximaler Radius der<br>Sicherheitszone (m) |
|----------------------------------|---------------------------------------------|
| 30                               | 1.75                                        |
| 40                               | 2.5                                         |
| 50                               | 3.0                                         |
| 70                               | 3.0                                         |
|                                  |                                             |

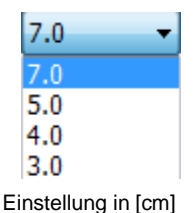

# Zonensätze auswählen

Der OS32C ist in der Lage bis zu siebzig Zonensätze zu nutzen, wobei ein Zonensatz aus einer Sicherheitszone (maximale Reichweite von 3 m: wenn die minimale Objektauflösung 50 mm oder 70 mm ist) und zwei Warnzonen mit einer maximalen Reichweite von 10 m besteht. Diese Zonensätze können über programmierbare wählbare Eingänge gesteuert werden (siehe Kapitel <u>7.4</u> <u>Zonenumschaltung</u>). Im Konfigurationsprogramm kann festgelegt werden, wie viele und welche Eingänge verwendet werden.

# Kombinationen zur Auswahl der Zonensätze

Werden mehrere Zonen genutzt, muss eine Auswahleingangskombinationstabelle konfiguriert werden. Diese Einstellungen hängen von der Anzahl der Zonen und der verfügbaren Eingänge ab.

# Zonen Übergangsverzögerung

Bei Verwendung mehrere Zonen muss die Übergangszeit in der Berechnung des Sicherheitsabstandes berücksichtigt werden. Diese Verzögerung beträgt 10 ms.

# 3.2 nicht sicherheitskritische Parameter

# Neustartverzögerung

(Einstellung Übergangszeit Maschine stillgesetzt zu Maschine in Betrieb) Dieser Parameter ist einstellbar, wenn der OS32C für Automatischen Start konfiguriert wurde. Einstellbereich 100 ms – 60 s

# Hilfsausgang

Es gibt 5 mögliche Einstellungen des Hilfsausgangs:

| Warnzone 1 übertreten        | - |
|------------------------------|---|
| Deaktivieren                 |   |
| OSSD folgen                  |   |
| FEHLER anzeigen              |   |
| Warnzone 1 übertreten        |   |
| Warnzone 2 übertreten        |   |
| Fenster verunreinigt-Warnung |   |

#### OMRON

### Warnausgang

Es gibt 5 mögliche Einstellungen des Warnausgangs:

| Warnzone 2 übertreten 🔹      |
|------------------------------|
| Deaktivieren                 |
| OSSD folgen                  |
| FEHLER anzeigen              |
| Warnzone 1 übertreten        |
| Warnzone 2 übertreten        |
| Fenster verunreinigt-Warnung |

Bei Hilfs-und Warnausgang kann die Logik und auch die Polarität eingestellt werden:

|                                               | PNP 🔻                               |
|-----------------------------------------------|-------------------------------------|
|                                               | PNP                                 |
| Hilfsausgangstyp:                             | NPN                                 |
| Hilfsausgangspolarität:                       | Aktiv EIN 👻                         |
| Warnausgangsmodus:                            | Aktiv EIN                           |
| Hilfsausgangspolarität:<br>Warnausgangsmodus: | Aktiv EIN<br>Aktiv EIN<br>Aktiv AUS |

# 7-Segment-Anzeige

Wird der OS32C über Kopf eingebaut, ist es ratsam, die Anzeige zu invertieren.

Um Strom zu sparen, kann die Anzeige auch abgeschaltet werden. Auch wenn die Sieben-Segment-Anzeige deaktiviert ist, wird der 4stellige Code zur Programmierung eines Scanners noch angezeigt.

| Aktivieren 👻            |
|-------------------------|
| Aktivieren              |
| Deaktivieren            |
| Aktivieren - invertiert |

# Sektor-Anzeigen (ISI-Option)

Bei Aktivierung zeigen die ISI-LEDs die Belegung des Sektors einer Sicherheits- oder Warnzone an. Es kann gewählt werden, ob die Belegung der Sicherheits- oder der Warnzone angezeigt werden soll.

|             | Aktivieren 👻                              |
|-------------|-------------------------------------------|
| ISI-Option: | Aktivieren<br>Deaktivieren                |
| ISI-Modus:  | Sicherheitszone folgen 🗸 🗸                |
|             | Sicherheitszone folgen<br>Warnzone folgen |
|             |                                           |

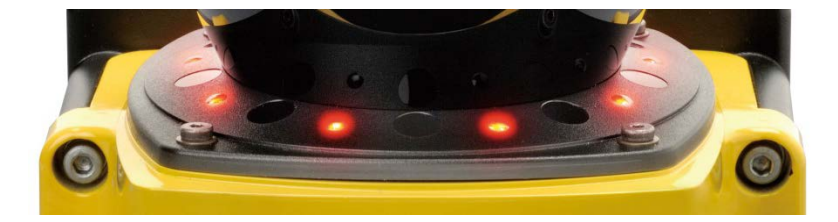

# 4. Anwendungsmöglichkeiten

Für den Sicherheits-Laserscanner OS32C gibt es vielseitige Anwendungsmöglichkeiten, wie z.B. stationäre (Roboter- oder Produktionszellen) oder auch mobile Anwendungen (Fahrerlose Transportsysteme).

# 4.1 Stationäre Anwendung

# 4.1.1 Zugangserkennung

In dieser Funktion ist der Laserscanner die primäre Schutzeinrichtung.

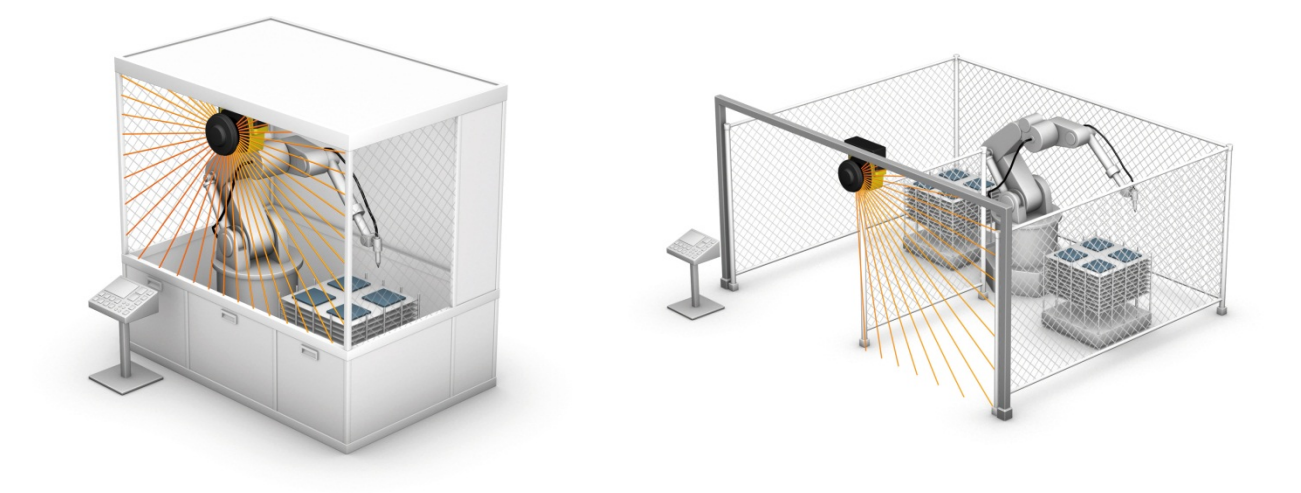

Zugangserkennung mit vertikaler Installation

# 4.1.2 Anwesenheitserkennung

In dieser Funktion ist der Laserscanner die sekundäre Schutzeinrichtung.

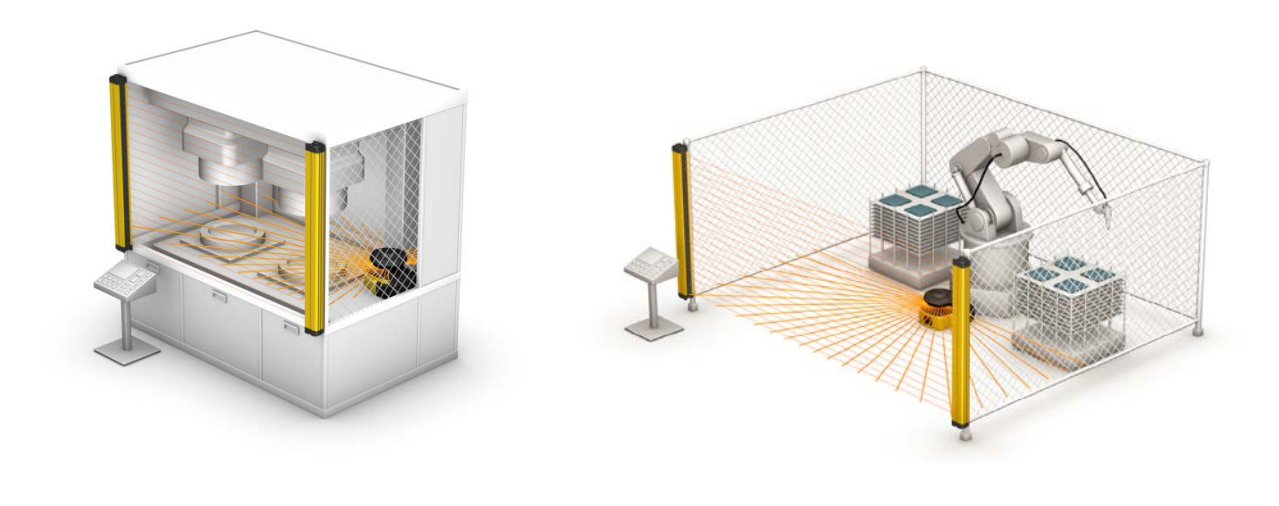

#### OMRON

# 4.1.3 Bezugsgrenzen-Überwachung (RBM)

Der OS32C überwacht ständig Referenzpunkte und schaltet die Sicherheitsausgänge AUS, wenn die Position des Scanners verändert wird. (Nach internationalem Standard IEC 61496-3 müssen Bereichsscanner im Vertikalbetrieb RBM in der Erkennungszone verwenden.)

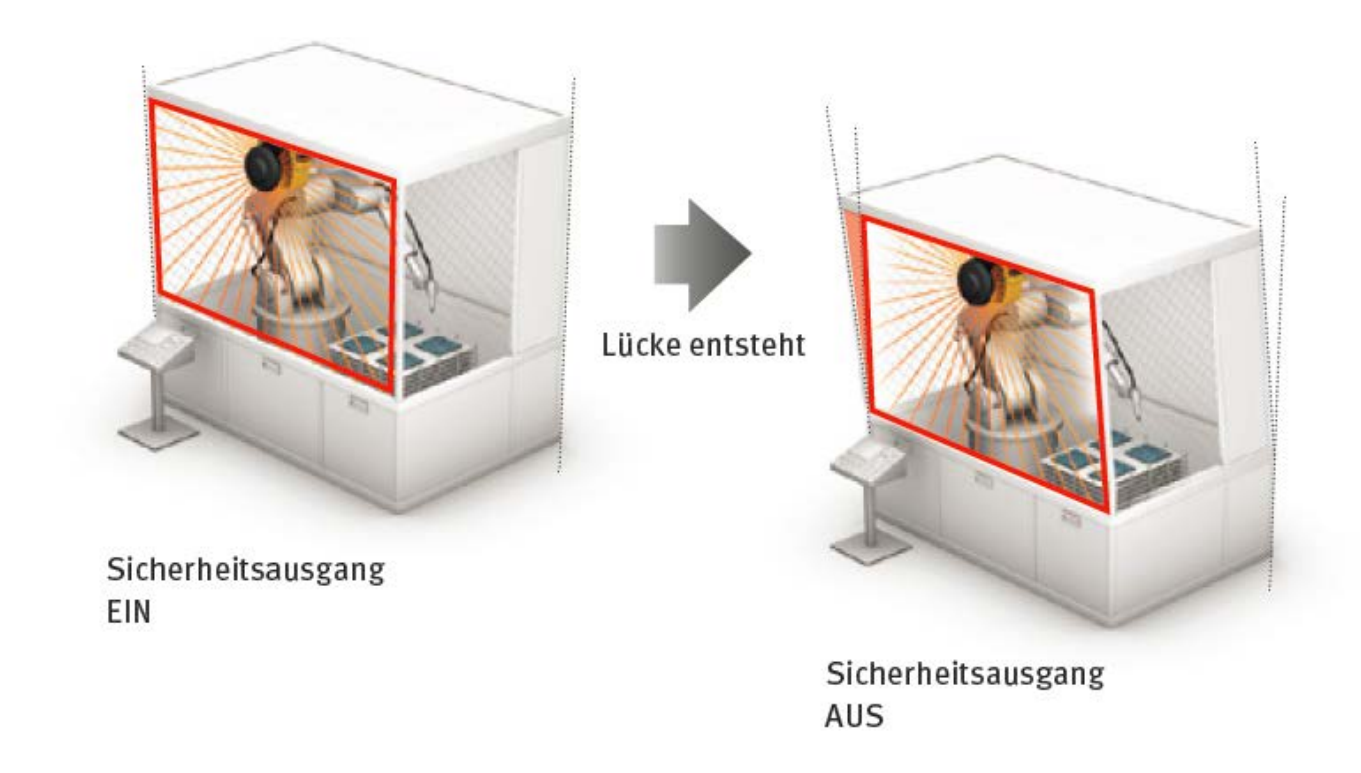

# 4.2 Mobile Anwendung

# 4.2.1 Kollisionserkennung

Anwendung von 2 Scannern bei Fahrerlosen Transportsystemen

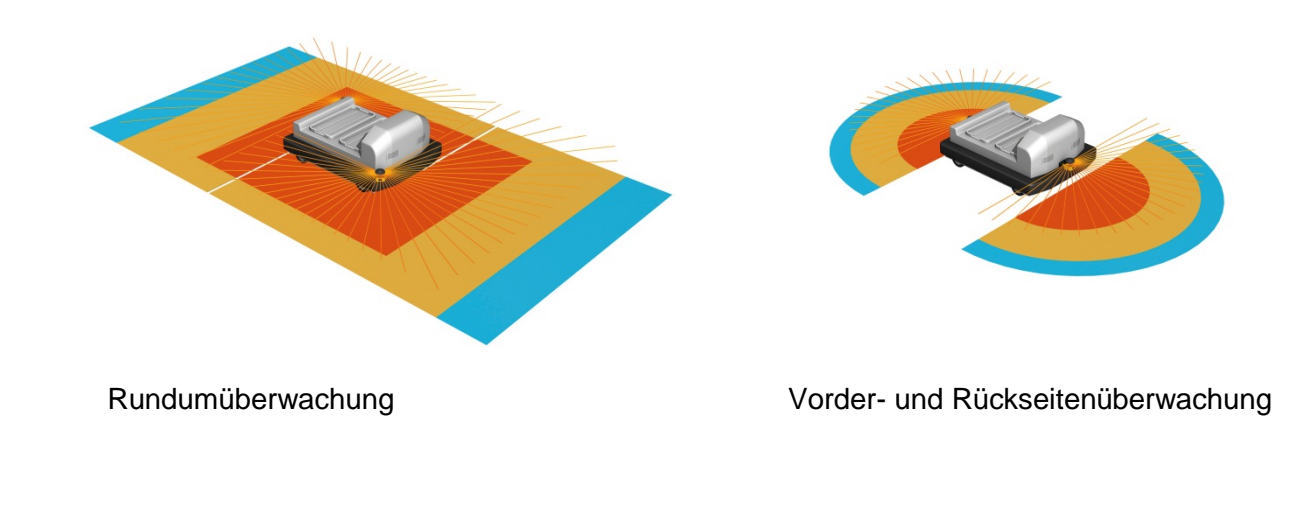

# 5. Installation und Konfiguration

# 5.1 Position

Der OS32C muss immer in einer Position angebracht sein, so dass die Sicherheitszone den gescannten Gefahrenbereich abdecken kann. Bereiche, die nicht gescannt werden können (z.B. hinter Hindernissen), müssen durch geeignete zusätzliche Maßnahmen (z.B. mechanische Schutzeinrichtungen) gesichert werden. Der Rücksetz-Schalter muss so positioniert werden, dass die gesamte überwachte Zone in Sicht ist und das Bedienteil nicht von innerhalb der überwachten Zone erreicht werden kann.

# 5.2 Montagehöhe (Erfassungs-Ebene)

Die Montagehöhe von OS32C ist sehr wichtig. Die folgenden Überlegungen sollten angestellt werden, um die richtige Montagehöhe zu bestimmen.

Der Scanner muss so montiert werden, dass das Schutzfeld nicht unterkriechbar, übersteigbar oder überkletterbar ist. Nach EN ISO 13855 muss für eine Montagehöhe von mehr als 300 mm die Möglichkeit berücksichtigt werden, dass das Schutzfeld unterkriechbar ist. Montieren Sie den OS32C immer so, dass er vor Feuchtigkeit und Schmutz geschützt ist. Die Anzeigen sollten stets erkennbar sein. Vermeiden Sie Orte, an denen der OS32C übermäßigen Erschütterungen und Vibrationen ausgesetzt ist.

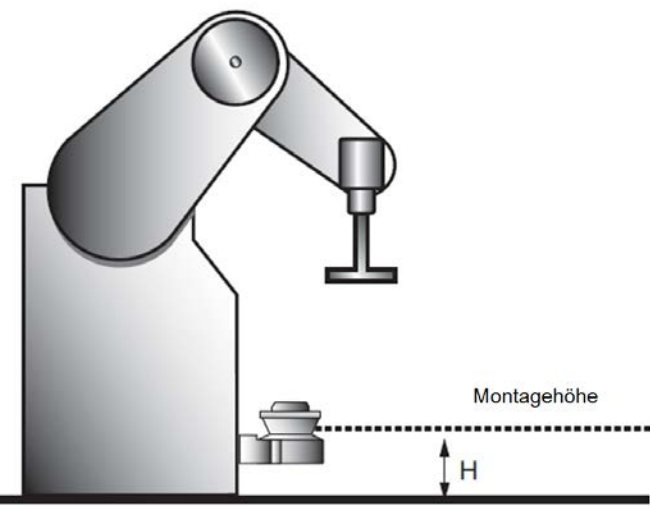

# 5.3 Sicherheitsabstand (Tiefe der Sicherheitszone)

Konfigurieren Sie die Sicherheitszone immer so, dass die Maschine schneller zum Stillstand kommt, als die Zeit, die verstreicht, um nach Unterbrechung der Sicherheitszone den Gefahrenbereich zu erreichen. Die Norm EN ISO 13855 muss verwendet werden, um den minimalen Sicherheitsabstand zu berechnen. Gemäß EN ISO 13855 berechnet sich der minimale Sicherheitsabstand S, von der Gefahrenzone bis zum äußeren Rand der Sicherheitszone, wie folgt:

$$S = (K x T) + C + Z$$

wobei:

- S = Minimaler Sicherheitsabstand in mm, gemessen vom Gefahrenbereich zu der Außenkontur der Sicherheitszone.
- K = Annäherungsgeschwindigkeit in mm/s (Konstante K = 1600 mm/s)
- T = Verzögerung zwischen Unterbrechung der Sicherheitszone und Stillstand der Maschine in Sekunden, bestehend aus der Summe von t1, t2 und t3:

t1 = Ansprechzeit des OS32C

t2 = Stillstands Zeit der Maschine

t3 = zusätzliche Zeitverzögerung beim Einsatz von mehrere Zonen (t3 = 10 ms)

C = Zuschlag mit  $C = 1200 \text{ mm} - 0.4 \text{ x H} (C \ge 850);$  wobei

H = Erfassungshöhe in mm

Z = zusätzlicher Sicherheitsfaktor (max. Messfehler) (Z = Z1 + Z2),

Z1 = max. Messfehler von OS32C (100mm)

Z2 = zusätzlicher Fehler bedingt durch reflektierenden Hintergrund

# 5.4 Dokumentation der Konfigurationsparameter

Die für die Konfiguration des Scanners verantwortliche Person muss die eingestellten Konfigurationsparameter aufzeichnen, ausdrucken und den Bericht unterzeichnen.

- Schließen Sie einen Drucker an Ihren PC an.
- Wählen Sie das Menü "Datei/Konfiguration drucken" in der Konfigurationssoftware.
- Der Bericht wird ausgedruckt.
- Unterzeichnen Sie den Bericht mit dem aktuellen Datum und bewahren ihn an einem bekannten und stets zugänglichen Ort auf.

# 6. Anschluss zum PC

Dieser Abschnitt beschreibt den Anschluss eines PCs mit der Konfigurationssoftware an den OS32C. Die Konfigurationssoftware wird über Ethernet an den OS32C angeschlossen. Hierzu ist ein Ethernet Kabel mit einem 4-poligen M12-Stecker erforderlich.

Die voreingestellte Ethernet Konfiguration des OS32C ist der DHCP Modus (Konfiguration zum automatischen Einholen der IP Adresse).

Zum Anschluss des PCs an den OS32C gibt es verschiedene Verbindungsarten. Diese ist abhängig von der Bedienerumgebung.

# 6.1 Direktanschluss zum PC

1. Schließen Sie den PC physikalisch an den OS32C an.

- Zum Direktanschluss an den Ethernet-Port Ihres PCs verwenden Sie ein Ethernet Kabel -- oder --
- Verwenden Sie ein Ethernet Kabel zum Anschluss des OS32C zum lokalen Netzwerk des PCs.
- 2. Ändern Sie die Ethernet Einstellungen des PC und des OS32C so, dass sie miteinander kommunizieren können. Dazu gibt es zwei Wege:
  - Stellen Sie den PC und den OS32C auf DHCP Modus. Beide Geräte holen sich Ihre IP Adresse automatisch ein. Wenn kein DHCP Server im Netzwerk vorhanden ist, dauert es etwa 40 Sekunden um eine Verbindung nach Anschluss des PCs an den OS32C aufzubauen. Während des Verbindungsaufbaus kann das Icon "Local Area Connection" in der Taskleiste folgendermaßen aussehen:

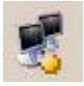

Die Konfigurationssoftware kann nicht mit dem OS32C kommunizieren, wenn dieses Icon angezeigt wird.

Ein Icon "*Begrenzte Verbindung*" wird angezeigt, wenn das Verbindungs- Icon in der Taskleiste verschwindet. Die Konfigurationssoftware kann nun mit dem OS32C kommunizieren.

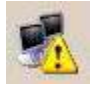

-- oder --

 Stellen Sie den PC und den OS32C auf verschiedene feste IP-Adressen im gleichen Netzwerk ein.

Damit unabhängig von vorhandenen Netzwerken mit dem OS32C kommuniziert werden kann, empfiehlt es sich, einen USB-LAN-Adapter zu verwenden.

# 6.2 Zwangs DHCP Modus

Der OS32C kann temporär beim Einschalten in den DHCP Modus gezwungen werden, unabhängig von den Ethernet-Einstellungen des Scanners.

- 1. Schließen Sie den PC direkt an den Scanner an.
- 2. Schalten Sie den OS32C bei gedrückt gehaltenem Starttaster ein.
- 3. Wenn der Starteingang beim Einschalten erkannt wird, blinken die Sektoranzeige-LEDs (beim normalen Einschalten geschieht dies nicht).
- 4. Sobald das Blinken startet, lassen sie den Starttaster innerhalb von 5 Sekunden los. Wenn dies erfolgt, geht der OS32C in den Zwangs-DHCP Modus.
- 5. Trennen und verbinden sie erneut das Ethernet-Kabel, um das automatische Einholen der IP-Adresse zu starten.
- 6. Die Verwendung des Zwangs-DHCP Modus verbindet den PC im DHCP Modus und OS32C mit der Einstellung feste IP-Adresse.
- 7. Nach erneutem Ausschalten des Scanners kehrt er in den ursprünglichen Modus zurück.

# 7. Installation und Starten der Software

Die Installation der Konfigurationssoftware des OS32C erfordert:

- Pentium 4 Klasse, 1,5 GHz CPU oder gleichwertig
- Windows 2000, Windows XP, Windows Vista oder Windows 7
- 512 MB RAM
- 10 MB freier Festplattenspeicher
- Monitor mit Auflösung 1024 x 768 Pixel oder besser

Installationsschritte der Konfigurationssoftware

- 1. Beenden Sie alle Anwendungen
- 2. Legen Sie die CD mit der Konfigurationssoftware in das CD-Laufwerk ein.
- 3. Klicken Sie doppelt auf das CD-ROM Symbol bei Arbeitsplatz und starten Sie Setup.exe
- 4. Folgen Sie die Anweisungen des Installationsprogramms
- 5. Ein Programmsymbol erscheint, falls Sie dies bei der Installation gewählt haben.

# 7.1 Starten der Software

- Installieren Sie die Konfigurationssoftware
- Verbinden Sie den OS32C mit dem gleichen Netzwerk wie den Computer
- Starten Sie die Konfigurationssoftware
- Suchen Sie Scanner im Netzwerk
- Melden Sie sich am entsprechenden OS32C an
- Wählen Sie den Administrator Level (die Benutzerzugriffsebene Datenverwalter)

#### OMRON

| An Sensor anmelden                   |                                   |
|--------------------------------------|-----------------------------------|
| Bei Sensor anmelden an IP-Adresse:   | 192.168.1.1 👻                     |
| Benutzerzugriffsebene:               | Bediener 🗸                        |
| Passwort:                            | Bediener<br>Wartung               |
| (Für Bediener kein Passwort erforder | lich)                             |
|                                      |                                   |
|                                      |                                   |
|                                      | W <u>e</u> iter <u>A</u> bbrechen |

- Geben Sie das Passwort "supeusr" ein
- Kreieren Sie eine neue Konfiguration
  - Sicherheitskritische Parameter (EDM, Ansprechzeit, Betriebsart, Zoneneinstellungen, minimale Objektauflösung etc.)
  - Nicht sicherheitskritische Parameter (Hilfsausgang, Warnausgang, Standby-Modus, etc)
  - Zonen Konfiguration
- Senden Sie die Konfiguration an den OS32C

# 7.2 Menübeschreibung

Die Konfigurationssoftware bietet folgende Funktionen:

# MENÜ

# Datei

| Neu                            | Zur Erstellung einer neuen Konfiguration des OS32C                                                         |
|--------------------------------|----------------------------------------------------------------------------------------------------|
| Öffnen                         | Öffnen einer gespeicherten Konfiguration                                                                   |
| Speichern                      | Speichern einer erstellten oder überschreiben der aktuellen Konfiguration nach<br>Überarbeitung auf dem PC |
| Speichern unter                | Speichern der erstellten Konfiguration auf dem PC                                                          |
| Konfiguration drucken          | Drucken der OS32 Konfigurationsdaten                                                                       |
| Bildschirmschnappschuß drucken | Drucken nur des Bildschirms Zoneninformation mit aktuellem Fenster                                         |
| Beenden                        | Beenden der Konfigurationssoftware                                                                         |

### Bearbeiten

| Rückgängig           |               | Letzte Aktion rückgängig machen                       |  |  |
|----------------------|---------------|-------------------------------------------------------|--|--|
| Wiederholen          |               | Widerholen der letzten Aktion                         |  |  |
| Ausgewählte Punl     | kte löschen   | Ausgewählte Punkte löschen (Nur für Polygon-Zone)     |  |  |
| Gruppe von Punkt     | en auswählen  | Gruppe von Punkten auswählen (Nur für Polygon-Zone)   |  |  |
| Zone kopieren        |               | Kopieren der ausgewählten Zone                        |  |  |
| Zone einfügen        |               | Einfügen einer kopierten Zone in die angewählte Zone. |  |  |
|                      | Halbkreis     | Konvertiert die ausgewählte Zone in ein Kreis-Segment |  |  |
| Form<br>konvertieren | Polygon       | Konvertiert die ausgewählte Zone in ein Polygon       |  |  |
|                      | Rechteck 180° | Konvertiert die ausgewählte Zone in ein Rechteck      |  |  |

# Ansicht

| Werkzeugleiste              | Hauptwerkzeugleiste | Zeigt oder verbirgt die Hauptwerkzeugleiste                              |  |  |
|-----------------------------|---------------------|--------------------------------------------------------------------------|--|--|
|                             | Bearbeiten-Leiste   | Zeigt oder verbirgt die Werkzeugleiste zum Bearbeiten                    |  |  |
| Status Leiste               |                     | Zeigt oder verbirgt die Status Leiste                                    |  |  |
| Alle anzeigen               |                     | Zeigt den Informationsbildschirm mit minimaler Auflösung                 |  |  |
| Mitte anzeigen              |                     | Zeigt den Informationsbildschirm mit OS32C in der Mitte                  |  |  |
| Vergrößern                  |                     | Vergrößert den Informationsbildschirm                                    |  |  |
| Verkleinern                 |                     | Verkleinert den Informationsbildschirm                                   |  |  |
| Fenster vergröße            | ern/ verkleinern    | Vergrößert/ verkleinert einen Bildausschnitt des Informationsbildschirms |  |  |
| Warnzone 1 ein-/ ausblenden |                     | Zeigt oder verbirgt die Warnzone 1 in dem Informationsbildschirm         |  |  |
| Warnzone 2 ein-/ ausblenden |                     | Zeigt oder verbirgt die Warnzone 2 in dem Informationsbildschirm         |  |  |
| Polar Koordinaten           |                     | Zeigt die Überwachungszone im Polaren Koordinaten System                 |  |  |
| Kartesische Koor            | dinaten             | Zeigt die Überwachungszone im Kartesischen Koordinaten System            |  |  |
| Raster ein-/ ausb           | lenden              | Zeigt oder verbirgt das Raster                                           |  |  |
| Maßstab ein-/ ausblenden    |                     | Zeigt oder verbirgt den Maßstab                                          |  |  |
| Maßeinheit umschalten       |                     | Ändert die Einstellung der Maßeinheit (mm, cm, oder Zoll)                |  |  |
| Ansicht horizonta           | al umdrehen         | Dreht die Ansicht horizontal um 180°                                     |  |  |
| Ansicht vertikal u          | mdrehen             | Dreht die Ansicht vertikal um 180°                                       |  |  |
| Gedrehte Ansicht            | t zurücksetzen      | Setzt die gedrehte Ansicht zurück                                        |  |  |

# Konfiguration

| Eigenschaften bear       | beiten                   | Zeigt den Konfigurationsbildschirm                     |  |
|--------------------------|--------------------------|--------------------------------------------------------|--|
| Zone bearbeiten          |                          | Erlaubt die angewählte Zone zu bearbeiten              |  |
| Zone hinzufügen          |                          | Eine neue Zone zu der Konfiguration hinzufügen         |  |
| Modellierung             |                          | Wechsel in den Modellierungsmodus                      |  |
| Empfang vom Sensor       |                          | Auslesen der gespeicherten Konfiguration aus dem OS32C |  |
|                          | Alle Änderungen          | Sendet die geänderten Daten zum OS32C                  |  |
| In CFG-Modus<br>wechseln | Gesamte<br>Konfiguration | Sendet die alle Daten zum OS32C                        |  |
| Konfigurationsprüfsumme  |                          | Zeigt die aktuellen Prüfsummen der Konfiguration an    |  |

# Bezugsgrenze

| Einstellung deaktivieren                | Bezugsgrenzenüberwachung für die Zone deaktivieren             |
|-----------------------------------------|----------------------------------------------------------------|
| Punkt als Bezugsgrenze einstellen       | Ausgewählten Punkt/ ausgew. Punkte als Referenzpunkt festlegen |
| Punkt als Nicht-Bezugsgrenze einstellen | Ausgewählten Punkt/ ausgew. Punkte als Referenzpunkt abwählen  |
| Alle als Bezugsgrenze einstellen        | Alle Punkte der ausgewählten Zone als Referenzpunkte festlegen |
| Alle als Nicht-Bezugsgrenze einstellen  | Alle Punkte der ausgewählten Zone als Referenzpunkte abwählen  |
| Zonentoleranz einstellen                | Toleranz der Bezugsgrenze einstellen.                          |
| Einstellung der Bezugsgrenze speichern  | Einstellungen der Bezugsgrenze speichern.                      |

# Dienstprogramme

| Sensoren auffinden             |             | Nach Sensoren im Netzwerk suchen                                                            |  |  |
|--------------------------------|-------------|---------------------------------------------------------------------------------------------|--|--|
| Anmelden                       |             | Am OS32C anmelden                                                                           |  |  |
| Abmelden                       |             | Am OS32C abmelden                                                                           |  |  |
| Sensorbezeichnung              | ändern      | Name des OS32C ändern                                                                       |  |  |
| Sensor-Ethernet-Ko             | nfiguration | IP Adresse des OS32C ändern                                                                 |  |  |
| Passwort ändern                |             | Passwort ändern                                                                             |  |  |
| Verschlüsseltes Passwort lesen |             | Ist ein Passwort verloren gegangen, kann hier das verschlüsselte Passwort angezeigt werden. |  |  |
| Fehlerprotokoll                | Sensor      | Fehlerspeicher des Sensors auslesen                                                         |  |  |
| lesen                          | E/A Block   | Fehlerspeicher des E/A Blocks auslesen                                                      |  |  |
| Systemdaten                    |             | Zeigt die Systemdaten und die Ethernet-Konfiguration des OS32C                              |  |  |
| Fensterkalibrierung            |             | Zur Kalibrieren nach einem Fenstertausch                                                    |  |  |
| System Überwachur              | ng          | Zeigt den aktuellen Überwachungsbereich des OS32C in Echtzeit an                            |  |  |
| Systemüberwachung              |             | Aufnahme der Änderungen im aktuellen Überwachungsbereich                                    |  |  |
| Systemüberwachung wiedergeben  |             | Wiedergabe der gespeicherten Änderungen im Überwachungsbereich                              |  |  |
| Optionen                       |             | Einstellungen der Konfigurationssoftware ändern                                             |  |  |

# Werkzeugleiste

|     |     |     |     |     | 1   | •   | 0   | Vordergrund: | Sicherheitszone 🔹 | Zonen Nr.: | Zone 1 | • |
|-----|-----|-----|-----|-----|-----|-----|-----|--------------|-------------------|------------|--------|---|
| (1) | (2) | (3) | (4) | (5) | (6) | (7) | (8) |              |                   |            |        |   |

| (1) | Neue Konfiguration erstellen     | Neue Konfiguration eines OS32C erstellen                         |
|-----|----------------------------------|------------------------------------------------------------------|
| (2) | Konfiguration aus Datei öffnen   | Eine existierende Konfiguration laden                            |
| (3) | Konfiguration in Datei speichern | Konfiguration auf dem PC speichern                               |
| (4) | Konfiguration drucken            | OS32C Konfiguration ausdrucken                                   |
| (5) | Systemüberwachung                | Zeigt den aktuellen Überwachungsbereich des OS32C in Echtzeit an |
| (6) | Modellierung                     | Modellierungsmodus ein-/ ausschalten                             |
| (7) | Systemüberwachung aufzeichnen    | Aufnahme der Änderungen im aktuellen Überwachungsbereich         |
| (8) | Systemüberwachung wiedergeben    | Wiedergabe der gespeicherten Änderungen im Überwachungsbereich   |

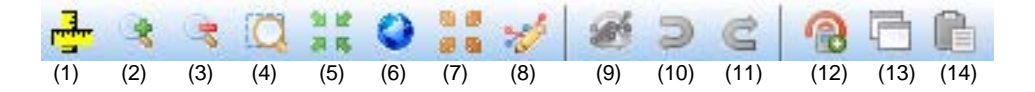

| (1) | Maßeinheit umschalten           | Ändert die Einstellung der Maßeinheit (mm, cm, oder Zoll)                                        |  |  |  |  |
|-----|---------------------------------|--------------------------------------------------------------------------------------------------|--|--|--|--|
| (2) | Vergrößern                      | Vergrößert den Informationsbildschirm                                                            |  |  |  |  |
| (3) | Verkleinern                     | Verkleinert den Informationsbildschirm                                                           |  |  |  |  |
| (4) | Fenster vergrößern/ verkleinern | Vergrößert/ verkleinert einen Bildausschnitt des Informationsbildschirms                         |  |  |  |  |
| (5) | Mitte anzeigen                  | Zeigt den Informationsbildschirm mit OS32C in der Mitte                                          |  |  |  |  |
| (6) | Alles anzeigen                  | Zeigt den Informationsbildschirm mit minimaler Auflösung                                         |  |  |  |  |
| (7) | Ansichtsschwenk umschalten      | Ansichtsschwenk umschalten (Erlaubt dem Benutzer die Sicht der Überwachungszone zu verschieben). |  |  |  |  |

| (8)  | Zone bearbeiten      | Ein-/ Ausschalten des Bearbeitungsmodus                                   |  |  |
|------|----------------------|---------------------------------------------------------------------------|--|--|
| (9)  | Form konvertieren zu | Konvertiert die ausgewählte Zone zu einem Polygon, Rechteck, Kreissegment |  |  |
| (10) | Rückgängig           | Letzte Aktion rückgängig machen                                           |  |  |
| (11) | Wiederholen          | Letzte Aktion rückgängig wiederherstellen                                 |  |  |
| (12) | Zone hinzufügen      | Fügt der Konfiguration eine neue Zone hinzu                               |  |  |
| (13) | Zone kopieren        | Kopieren der ausgewählten Zone                                            |  |  |
| (14) | Zone einfügen        | Einfügen einer kopierten Zone in die angewählte Zone.                     |  |  |

# Informationsleiste

| 26.94° | r: 667.9 | x: 595.4 | y: 302.6 | cm  | Strahl: 497 | Sicherheitszone | Warnzone 1 | Warnzone 2 | Datenverwalter | 192.168.250.50 |
|--------|----------|----------|----------|-----|-------------|-----------------|------------|------------|----------------|----------------|
| (1)    | (2)      | (3)      | (4)      | (5) | (6)         | (7)             | (8)        | (9)        | (10)           | (11)           |

| (1)  | Zeigt die aktuelle Mausposition in Polaren Koordinaten (Grad)         |
|------|-----------------------------------------------------------------------|
| (2)  | Zeigt die aktuelle Mausposition in Polaren Koordinaten (Radius)       |
| (3)  | Zeigt die aktuelle Mausposition in Kartesischen Koordinaten (x-Achse) |
| (4)  | Zeigt die aktuelle Mausposition in Kartesischen Koordinaten (y-Achse) |
| (5)  | Zeigt die aktuelle Maßeinheit                                         |
| (6)  | Zeigt die Nummer des Strahls an der Mausposition                      |
| (7)  | Zeigt die Farbe der Sicherheitszone im Überwachungsbildschirm         |
| (8)  | Zeigt die Farbe der Warnzone 1 im Überwachungsbildschirm              |
| (9)  | Zeigt die Farbe der Warnzone 2 im Überwachungsbildschirm              |
| (10) | Zeigt den aktuellen Zugangslevel                                      |
| (11) | Bei aktiver Verbindung zum OS32C wird die IP-Adresse angezeigt        |
|      |                                                                       |

# 7.3 Erstellen einer neuen Konfiguration

Voraussetzung ist die Benutzeranmeldung als Administrator (Datenverwalter).

- Wählen Sie im Menü Datei die Option Neu.
- Geben Sie eine Beschreibung für die Konfiguration ein (bis zu 127 Zeichen).

| Date | Bearbei    | And Andrew Mandianasian Da  |
|------|------------|-----------------------------|
|      | Neu        | Konfiguration               |
| 43   | Öffnen     | Konfigurationsbeschreibung: |
|      | Speicherr  | Mustermaschine              |
|      | Speicherr  |                             |
|      | Konfigura  |                             |
|      | Bildschirr |                             |
|      | Beenden    |                             |
|      |            | 113 Zeichen übrig.          |

Klicken Sie auf Weiter.

Ein neuer Konfigurationsbildschirm erscheint

Bitte stellen sie die sicherheits- und nicht-sicherheitsrelevanten Parameter ein. Eine Erläuterung der Parameter finden Sie im Kapitel 3.1 und 3.2.

| Konfiguration                  |                 |  |  |  |  |  |
|--------------------------------|-----------------|--|--|--|--|--|
| Sicherheitsrelevante Parame    | ter             |  |  |  |  |  |
| Externe Geräteüberwachung:     | Aktivieren 👻    |  |  |  |  |  |
| Ansprechzeit (ms):             | 80 -            |  |  |  |  |  |
| Überwachungszone:              | Mehrere Zonen 👻 |  |  |  |  |  |
| Zonenverzögerung (ms):         | 60 🗸            |  |  |  |  |  |
| Betriebsmodus:                 |                 |  |  |  |  |  |
| Anlaufsperre                   | •               |  |  |  |  |  |
| Minimale Objektauflösung (cm): | 7.0 •           |  |  |  |  |  |
| Nicht-sicherheitsrelevante Pa  | rameter         |  |  |  |  |  |
| Neustartverzögerung (ms):      | 100 🏂           |  |  |  |  |  |
| Hilfsausgangsmodus:            |                 |  |  |  |  |  |
| OSSD folgen                    | •               |  |  |  |  |  |
| Hilfsausgangstyp:              | PNP -           |  |  |  |  |  |
| Hilfsausgangspolarität:        | Aktiv EIN 👻     |  |  |  |  |  |
| Warnausgangsmodus:             |                 |  |  |  |  |  |
| OSSD folgen                    | •               |  |  |  |  |  |
| Typ des Warnausgangs:          | PNP 👻           |  |  |  |  |  |
| Logik des Warnausgangs:        | Aktiv EIN 👻     |  |  |  |  |  |
| Leistungsreserve-Modus:        | Deaktivieren 👻  |  |  |  |  |  |
| 7-Segment-Anzeige:             | tivieren 👻      |  |  |  |  |  |
| ISI-Option:                    | Aktivieren 👻    |  |  |  |  |  |
| ISI-Modus: Sicherheit          | szone folgen 👻  |  |  |  |  |  |
| Standard                       |                 |  |  |  |  |  |
| Zurück Weiter Abbrechen        |                 |  |  |  |  |  |
| Konfigurationseigenschaften    |                 |  |  |  |  |  |

Nach Beenden der Konfiguration klicken Sie auf Weiter.

Zonenform bestimmen

| Zon | ennummer<br>1               | Polygon                                                                          |   |
|-----|-----------------------------|----------------------------------------------------------------------------------|---|
| Zon | enform-Typ<br>herheitszone: | Kreissegment<br>Polygon<br>Halbkreis (180°)<br>Rechteck (180°)<br>Polygon (180°) |   |
| v   | Konfiguration               |                                                                                  |   |
| v   | Zonennummer 2               |                                                                                  |   |
|     | Zonenform-Typ               |                                                                                  |   |
|     | Sicherheitszone:            | Kreissegment 👻                                                                   |   |
| Zon | Warnzone 1:                 | Polygon •                                                                        |   |
|     | Warnzone 2:                 | Kreissegment 👻                                                                   |   |
|     |                             |                                                                                  |   |
|     | Zurück                      | OK Abbrechen                                                                     | ٦ |

Vählen Sie aus Kreissegment, Polygon, Halbkreis (180°), Rechteck und Polygon (180°). Ein Polygon erstellt automatisch eine Form mit sechs Segmenten. Diese Form kann nach Beendigung des Assistenten geändert werden.

Falls bei Überwachungszone "Mehrere Zonen" eingestellt ist, erfolgt jetzt die Bestimmung der Zonenform der weiteren Zonen.

Es folgt eine Abfrage, ob diese Konfiguration gespeichert werden soll.

Im gezeigten Beispiel ist in Zone 1 ein Rechteck für die Sicherheitszone (blau), ein Kreissegment für die Warnzone1 (grün) und ein Polygon für Warnzone 2 (braun) gewählt. Wählen Sie die zu bearbeitende Zone aus.

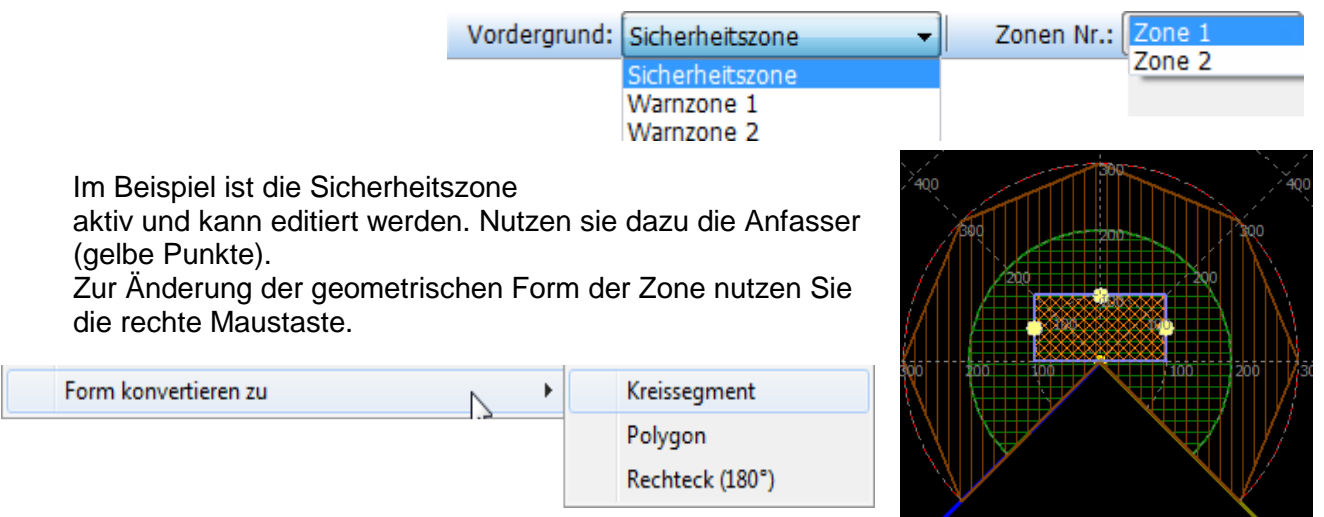

### Achtung:

Sicherheits-und Warnzonen müssen so konfiguriert werden, dass sie mindestens 100 mm von der Wand entfernt enden.

- Zone hinzufügen
- Bevor Sie eine neue Zone hinzufügen, stellen Sie sicher, dass "Mehrere Zonen" für die Überwachungszone gewählt wurde.
   Überwachungszone: Mehrere Zonen
- 2. Im Menü Konfiguration Zone hinzufügen wählen.

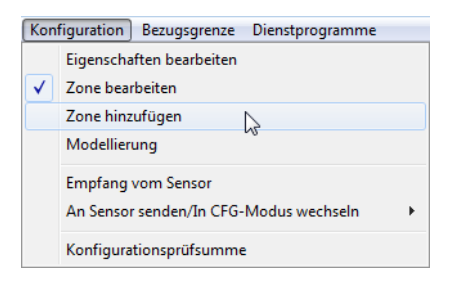

Kopieren und Einfügen von Zonen

Kopieren und Einfügen einer einzigen Zone

- 1. Aus dem Menü Konfiguration wählen Sie Bearbeiten-Zone.
- 2. Wählen Sie die zu kopierende Zone (bringen Sie diese in den Vordergrund)
- 3. Kopieren Sie die Zone entweder durch:
  - a) Wählen Sie das Menü Bearbeiten, und wählen Sie Zone kopieren oder
    - b) nutzen sie das Kopiersymbol auf der Symbolleiste.

- 4. Wählen Sie die Zone, wo eingefügt werden soll (bringen Sie diese in den Vordergrund)
- 5. Fügen Sie die Zone ein durch:
  - a) Wählen Sie das Menü Bearbeiten, wählen Sie dann Zone einfügen, oder
  - b) nutzen sie das Symbol Einfügen auf der Symbolleiste.

### Achtung:

Sicherheitszonen können nur in andere Sicherheitszonen kopiert werden. Warnzonen können nur in andere Warnzonen kopiert werden. Eine vom Scanner selbst gescannte Zone kann nicht kopiert werden.

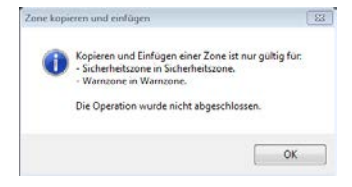

Kopieren und Einfügen von Zonen-Sätzen

Zum Kopieren und Einfügen von Zonen-Sätzen (eine Sicherheitszone und den entsprechenden zwei Warnzonen):

1. Wählen Sie die Zielzonennummer (in den Vordergrund bringen).

2. Halten Sie die Strg-Taste gedrückt. Mit der linken Maustaste ziehen Sie per Drag & Drop die gewünschte Zone in das Editorenfeld.

Hier wird der Datensatz von Zone 2 in Zone 3 kopiert.

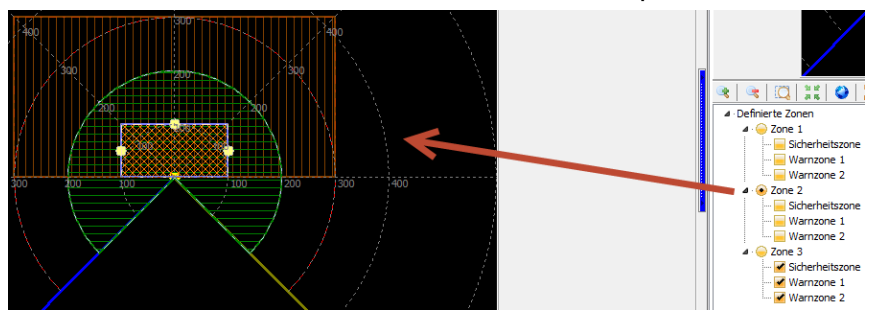

### Achtung: Mit Drag & Drop kann man auch einzelne Zonen (Sicherheits- oder Warnzone) kopieren.

Löschen von Zonen

 Im Register *Definierte Zonen* mit der rechten Maustaste auf die Zone, die gelöscht werden soll, klicken.
 Wählen Sie *Zone löschen*.

| a 🥯 Zone 3 |              |   |
|------------|--------------|---|
| ···· 🗹 Sic | Zone löschen | 2 |
| - Warriz   | une 1        | 0 |
| Warnz      | one 2        |   |

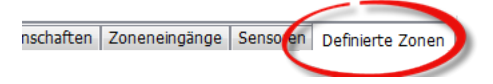

# 7.4 Zonenumschaltung

Werden mehrere Zonen konfiguriert, sind maximal 8 Eingänge für die Zonenauswahl verfügbar. Die Mindestanforderung für einen sicheren Betrieb sind insgesamt 2 Eingänge. Der Benutzer muss die Gesamtzahl der Eingänge (die Anzahl von Eingangsanschlüssen, die verwendet werden) und der aktiven Eingänge (die Anzahl der Eingänge, die aktiviert werden sollen) festlegen, um einen Zonensatz wählen zu können. Während des Betriebs überwacht der Scanner immer die Konfiguration der Eingänge, die aktiv sind. Sobald die Anzahl der Eingänge und aktiven Eingängen festgelegt ist, ist der Benutzer in der Lage, zu jeder Kombination von Eingängen die entsprechenden Zonensätze zu parametrieren.

Die Anzahl der einzelnen aktiven Kombinationen die verfügbar sind, hängt von der Anzahl der Eingänge und der Gesamtzahl der aktiven Eingänge ab. Die Tabelle zeigt die maximale Anzahl von Zonensätzen für die möglichen Konfigurationen.

Es ist nicht notwendig, dass für eine Zone alle möglichen Kombinationen zugewiesen werden. Nicht zugeordnete Kombinationen sind ungültig.

|                 | Anzahl der genutzten Eingänge (n) |                 |    |    |        |     |             |   |  |
|-----------------|-----------------------------------|-----------------|----|----|--------|-----|-------------|---|--|
|                 |                                   | 8               | 7  | 6  | 5      | 4   | 3           | 2 |  |
| Anzahl der      | 1                                 | 8               | 7  | 6  | 5      | 4   | 3           | 2 |  |
| aktiven         | 2                                 | 28              | 21 | 15 | 10     | 6   | 3           |   |  |
| Eingänge<br>(r) | 3                                 | 56              | 35 | 20 | 10     | 4   |             |   |  |
| (1)             | 4                                 | 70              | 35 | 15 | 5      |     | -           |   |  |
|                 | 5                                 | <mark>56</mark> | 21 | 6  |        |     |             |   |  |
|                 | 6                                 | 28              | 7  |    | Maxima | der |             |   |  |
|                 | 7                                 | 8               |    |    | Zonen  | =   | n!          |   |  |
|                 |                                   |                 | •  |    |        |     | r! * (n-r)! | • |  |

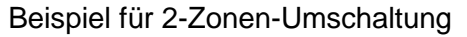

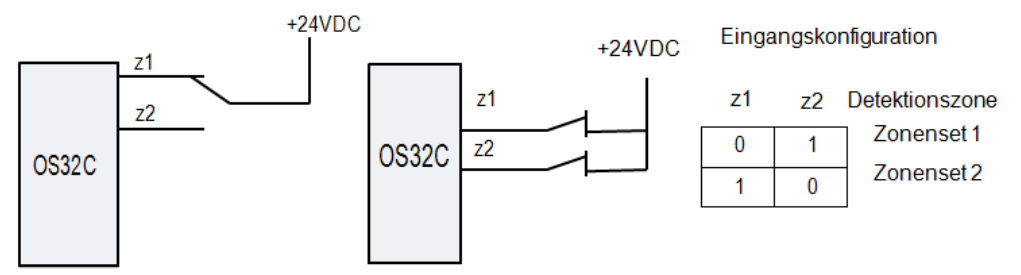

Die obigen Beispiele zeigen zwei verschiedene Schaltpläne mit zwei Eingängen, wobei jedoch nur 1 Eingang aktiv sein darf.

Einstellungen in der Konfigurationssoftware unter Zoneneingänge

Beispiel für 3-Zonen-Umschaltung

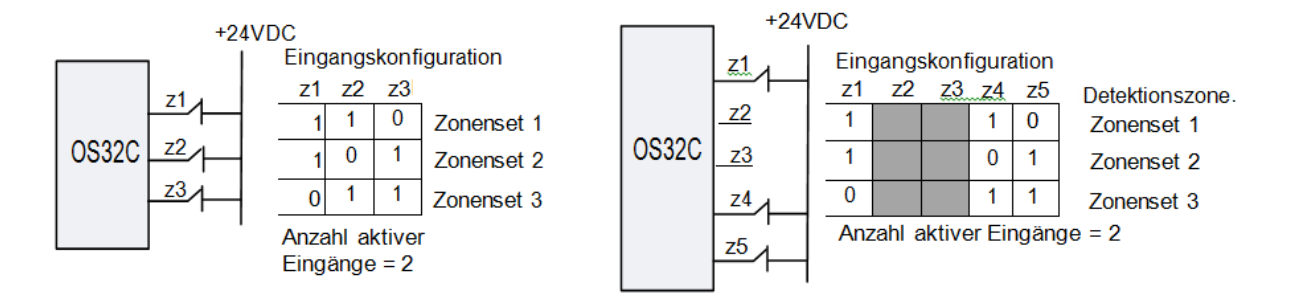

Die obigen Beispiele zeigen einen Schaltplan, der drei Eingänge mit zwei aktiven Eingängen verwendet. Beachten Sie, dass die Auswahl der Eingänge programmierbar ist; der Benutzer kann auszuwählen, welche Eingänge benutzt werden. Beide Konfigurationen sind technisch gleich, aber es werden unterschiedliche Eingänge als aktiv ausgewählt.

Einstellungen in der Konfigurationssoftware unter Zoneneingänge

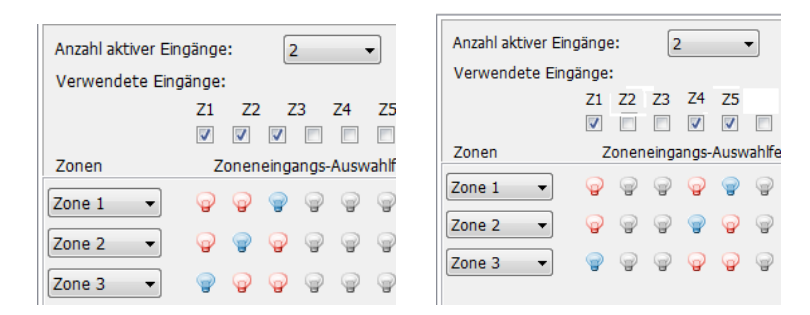

# Beispiel für 4-Zonen-Umschaltung

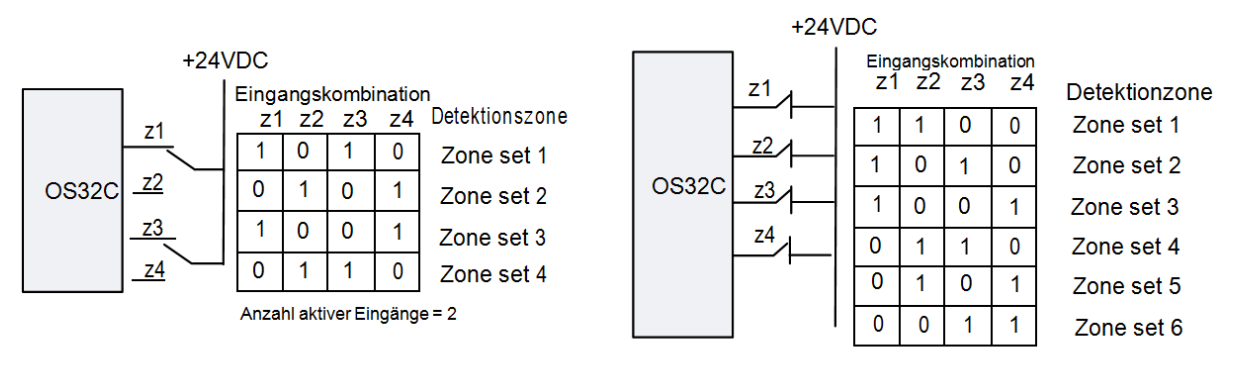

Anzahl aktiver Eingänge = 2

Die obigen Beispiele zeigen zwei verschiedene Schaltpläne, die vier Eingänge mit je zwei aktiven Eingängen erfordert. Das Beispiel auf der linken Seite ist für vier Zonen konfiguriert, das Beispiel rechts wird für sechs Zonen.

Beispiel für 8-Zonen-Umschaltung

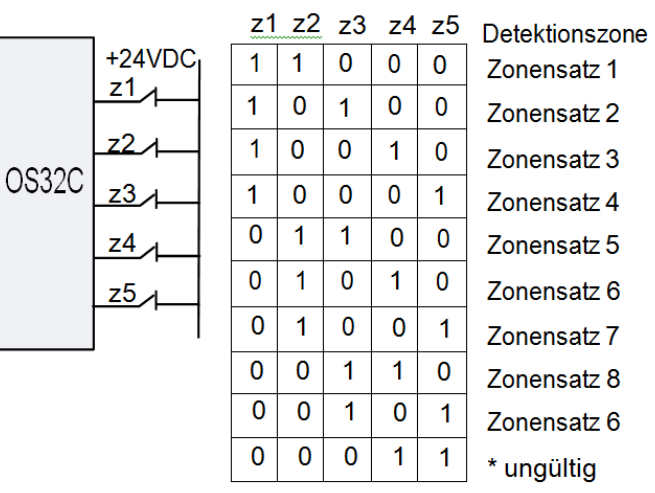

Eingangskonfiguration

Anzahl aktiver Eingänge = 2

\* Mehrere Eingangskombinationen können dem gleichen Zonensatz zugeordnet werden

Dieses Beispiel zeigt ein Verdrahtungsschema, das fünf Eingänge, wovon immer zwei aktiv sein müssen, verwendet.

#### Achtung:

Die Kombination der benötigten Eingänge können vom Programm angepasst werden. Diese Konfiguration verwendet die empfohlene Standard-Kombination.

# 8. Modellierung und RBM (Bezugsgrenzen-Überwachung)

Um eine Zone mit Hilfe der Modellierung zu konfigurieren, befolgen Sie die unten dargestellten Schritte.

1. Im Konfigurationsmenü Modellierung wählen.

2. Die angezeigten Daten auf dem Bildschirm stellen die Scan-Information des OS32C dar. Sie können Objekte entlang des gescannten Umfanges positionieren. Die kürzeste Entfernung des Objektes zum OS32C wird für die Modellierung verwendet.

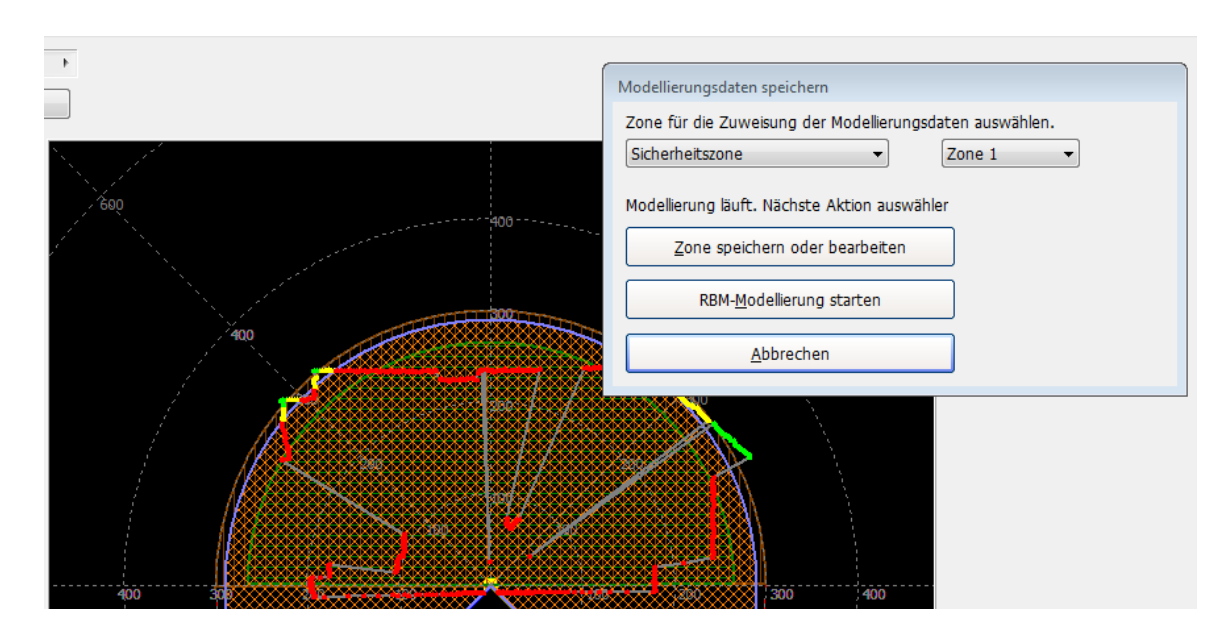

3. Um die Modellierung abzubrechen, nutzen Sie die Schaltfläche Abbrechen. Sie können jetzt den Vorgang neu beginnen

4. Sind die Modellierungsdaten korrekt, weisen Sie die Daten der entsprechenden Zone zu. Nutzen Sie dazu die entsprechenden Menüs.

| Í | Modellierungsdaten speichern                             |
|---|----------------------------------------------------------|
|   | Zone für die Zuweisung der Modellierungsdaten auswählen. |
|   | Sicherheitszone  V Sicherheitszone V                     |
|   | Warnzone 1<br>Warnzone 2                                 |
|   | Zone speichern oder bearbeiten                           |
|   | RBM- <u>M</u> odellierung starten                        |
|   | Abbrechen                                                |
| 1 |                                                          |

5. Speichern Sie die gewählte Zone ab oder bearbeiten Sie die Zone weiter.

6. Um Bezugsgrenzen-Überwachung (RBM) zu aktivieren, wählen Sie die gewünschte Zone für RBM und klicken Sie dann auf die Taste RBM-Modellierung starten.

7. Der Scanner benötigt dann etwa 50 s für die Messung. Während dieser Zeit nicht die Grenzen ändern, da der Scanner sonst neu scannt und eine Mittelwertbildung vornimmt.

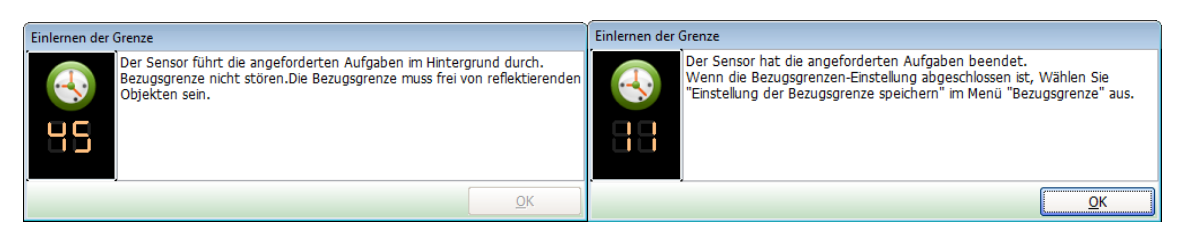

- 8. Auswahl der RBM-Punkte
- 8.1 Auswahl aller Punkte in der Zone

Rechtsklick auf dem Bildschirm und Auswahl im Menü

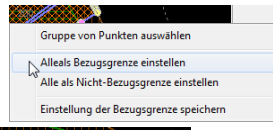

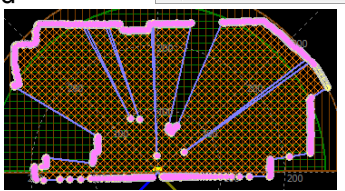

Es erfolgt ein Farbumschlag der gewählten Punkte.

8.2 Auswahl einer Gruppe von Punkten oder eines einzelnen Punktes Rechtsklick auf dem Bildschirm und entsprechende Auswahl im Menü

Um RBM abzubrechen, wählen Sie nach Rechtsklick Alle als Nicht-Bezugsgrenze einstellen. Danach speichern mit Einstellung der Bezugsgrenze speichern.

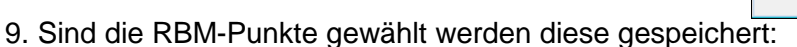

Einstellung der Bezugsgrenze speichern

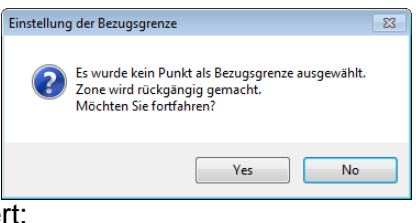

10. Die Referenzgrenzen sind gesetzt. Bestätigen Sie die Eingabeaufforderung.

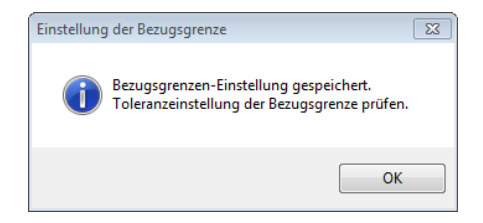

#### OMRON

11. Geben sie die zulässige Toleranz zur Bezugsgrenze ein

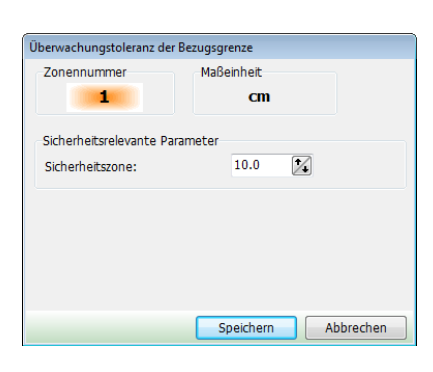

12. Übertragen Sie die Daten der erstellten Zone zum OS32C. Wählen Sie dazu:

| Konfiguration Bezugsgrenze Dienstprogramme |                                                                                                |
|--------------------------------------------|------------------------------------------------------------------------------------------------|
| Eigenschaften bearbeiten                   |                                                                                                |
| Zone bearbeiten                            |                                                                                                |
| Zone hinzufügen                            |                                                                                                |
| Modellierung                               |                                                                                                |
| Empfang vom Sensor                         |                                                                                                |
| An Sensor senden/In CFG-Modus wechseln 📀   | Alle Änderungen                                                                                |
| Konfigurationsprüfsumme                    | Gesamte Konfiguration                                                                          |
|                                            | Alle Änderungen (ohne Sicherheitsrelevanz)<br>Gesamte Konfiguration (ohne Sicherheitsrelevanz) |

Folgen sie dem Dialog. Die Konfiguration ist jetzt abgeschlossen.

### Achtung:

- Sicherheits- und Warnzonen muss so konfiguriert sein, dass sie einen Mindestabstand von 100 mm zur Wand oder Einbauten einhalten.
- Eine Warnzone kann nicht mit der Reichweite von über 10 m eingestellt werden. Bearbeiten oder konvertieren sie die Form, um die Warnzone entsprechend zu ändern.

#### Systemüberwachung 9.

#### Monitormodus 9.1

Die Konfigurationssoftware kann die Informationen des OS32C in Echtzeit anzeigen, ohne die Maschine zu stoppen. Der Monitor-Modus kann mit allen Zugriffsebenen (Bediener, Wartung, Datenverwalter) genutzt werden.

Um den Monitor-Modus zu starten, wählen Sie System-Überwachung aus dem Menü Dienstprogramme. Um den Modus zu beenden, deaktivieren Sie Systemüberwachung.

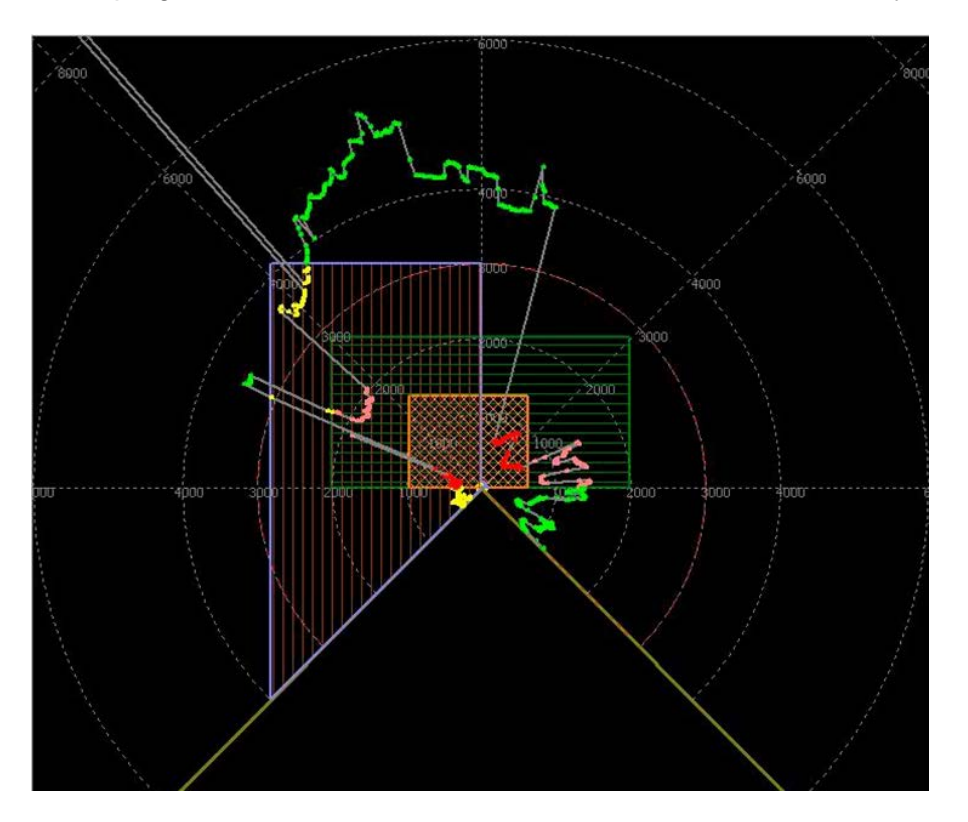

Der äußerste Rand zeigt die Scanzone des OS32C. rosa markierter Bereich: gelb markierte Zone: rot markierter Bereich:

Warnzone 1verletzt, Warnzone 2 verletzt, Sicherheitszone verletzt

# 9.2 Aufzeichnung der Systemüberwachung

Es besteht die Möglichkeit, die Scan-Daten in einer Datei zu speichern. Diese Funktion steht in den Zugriffsebenen Wartung und Datenverwalter zur Verfügung.

- 1. Wählen Sie im Menü *Dienstprogramme => Systemüberwachung*.
- 2. Es kann die Aufzeichnungsdauer und der Speicherplatz gewählt werden. Notieren Sie sich den Speicherort.

| Aufzeichnung          |                                                         |          |    |           |            |                   |  |  |
|-----------------------|---------------------------------------------------------|----------|----|-----------|------------|-------------------|--|--|
| Maximale Aufzeichnung | szeit                                                   | Stunden: | 96 | Minuten:  | 0          | ]                 |  |  |
| Dateiname und -dauer  | Dateiname und -dauer werden aufgezeichnet               |          |    |           |            |                   |  |  |
| S                     | tunden: 0 🔀                                             | Minuten: | 0  | Sekunden: | 10 🚺       |                   |  |  |
| Dateiname:            | D:\My Documents\Aufzeichnung 01-02-2014 04-20-40 PM.rc2 |          |    |           |            |                   |  |  |
| Kommentar:            | Testmaschine                                            |          |    |           |            |                   |  |  |
|                       |                                                         |          |    |           |            |                   |  |  |
|                       | 115 Zeichen übrig.                                      |          |    |           |            |                   |  |  |
|                       |                                                         |          |    |           | <u>о</u> к | <u>A</u> bbrechen |  |  |

3. Mit Hilfe der Aufnahmesteuerung kann die Aufzeichnungsdauer in Schritten von 15 s, 30 s, 45 s oder bis zu 5 min. verlängert werden. Die Aufnahme kann auch jederzeit gestoppt werden.

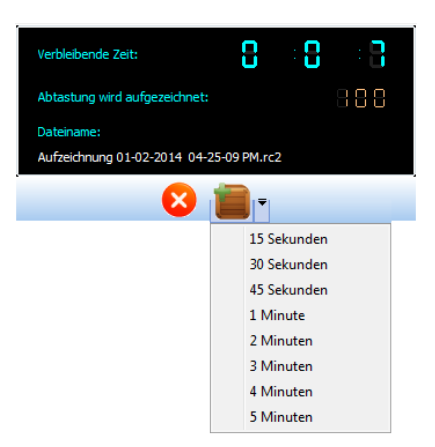

# 9.3 Wiedergabe der Systemüberwachung

Mit Hilfe des Konfigurationstools können jederzeit \*.rc2 Dateien abgespielt werden.

- i. Wählen sie dazu aus dem Menü *Dienstprogramme => Systemüberwachung* wiedergeben
- ii. Wählen sie die abzuspielende .rc2-Datei aus.
- iii. Nutzen sie die Tasten des Rekorders.

| Anzahl der Abtastungen:<br>Abtastung wird wiedergegeben |       | 88   | Aufgezeichnet am:<br>02.01.2014<br>16:24:29 |   |
|---------------------------------------------------------|-------|------|---------------------------------------------|---|
| Wiedergabegeschwindigkeit:                              | x1 << | >>x1 |                                             |   |
|                                                         |       |      | ) 😣 🔰                                       | + |

# 10. Technische Daten

| Sensortyp                                  |                                      | Sicherheits-Laserscanner Typ 3 (EN 61496-1)                                                                                                    |  |  |
|--------------------------------------------|--------------------------------------|----------------------------------------------------------------------------------------------------|--|--|
| Steuerungs                                 | skategorie                           | Kategorie 3 (EN ISO 13849-1)                                                                                                    |  |  |
| Performance                                | ce Level                             | PL d (EN ISO 13849-1)                                                                                                    |  |  |
| Sicherheits                                | -Integritätslevel                    | SIL 2 (IEC 61508)                                                                                                    |  |  |
| PFH <sub>d</sub>                           |                                      | 8,3 x 10 <sup>-8</sup>                                                                                                    |  |  |
| Kleinstes e                                | rkennbares Objekt                    | Konfigurierbar; Nicht transparent mit einem Durchmesser von 30, 40, 50 oder 70 mm (Reflexionsgrad mind. 1,8 %)                                                                                      |  |  |
| Überwachu                                  | ingsbereich                          | Anzahl der Überwachungsbereichssätze: 70 Sätze (jeweils aus Sicherheitsbereich + 2 Warnbereichen)                                                                                                   |  |  |
| Betriebsber                                | reich                                | Sicherheitsbereich:3,0 m (min. Objektauflösung von 50 mm oder 70 mm)2,5 m (min. Objektauflösung von 40 mm)1,75 m (min. Objektauflösung von 30 mm)Warnbereich:10,0 m                                 |  |  |
| Maximaler                                  | Messfehler                           | 100 mm <sup>*1</sup>                                                                                                    |  |  |
| Erfassungs                                 | swinkel                              | 270°                                                                                                    |  |  |
| Winkelauflö                                | ösung                                | 0,4°                                                                                                    |  |  |
| Laserabtas                                 | tungshöhe                            | 67 mm von der Unterseite des Scanners                                                                                                    |  |  |
| Laserstrahl                                | durchmesser                          | 6 mm bei Optikabdeckung, 14 mm in 3 m Entfernung                                                                                                    |  |  |
| Ansprechze                                 | eit                                  | Ansprechzeit von EIN nach AUS: von 80 ms (2 Abtastungen) bis 680 ms (bis zu 17 Abtastungen)<br>Ansprechzeit von AUS nach EIN: Ansprechzeit von EIN nach AUS + 100 ms bis 60 s (konfigurierbar)      |  |  |
| Bereichsun                                 | nschaltzeit                          | 20 bis 320 ms                                                                                                    |  |  |
| Versorgung                                 | gsspannung                           | 24 V DC +25 %/-30 % (Restwelligkeit s-s max. 2,5 V) <sup>2</sup>                                                                                                    |  |  |
| Leistungsa                                 | ufnahme                              | Normaler Betrieb: max. 5 W, typisch 4 W (ohne Ausgangslast) <sup>*3</sup><br>Standby-Modus: 3,75 W (ohne Ausgangslast)                                                                              |  |  |
| Emissionsq                                 | uelle (Wellenlänge)                  | Infrarot-Laserdiode (905 nm)                                                                                                    |  |  |
| Laser-Schu                                 | ıtzklasse                            | Klasse 1: IEC/EN60825-1 (2007)<br>Klasse 1: JIS6802 (2005)<br>Klasse I: CFR21 1040.10, 1040.11                                                                                                    |  |  |
| Sicherheitsausgang (OSSD)                  |                                      | 2 PNP-Transistorausgänge, Laststrom max. 250 mA, Restspannung max. 2 V, Lastkapazität max. 2,2 $\mu F$ , Leckstrom max. 1 mA $^{*3,*4,*5}$                                                          |  |  |
| Zusatzausgang<br>(kein Sicherheitsausgang) |                                      | 1 NPN/PNP-Transistorausgang, Laststrom max. 100 mA, Restspannung max. 2 V, Leckstrom max. 1 mA <sup>*4,*5,*6</sup>                                                                                  |  |  |
| Warnausga<br>(kein Siche                   | ang<br>rheitsausgang)                | 1 NPN/PNP-Transistorausgang, Laststrom max. 100 mA, Restspannung max. 2 V, Leckstrom max. 1 mA <sup>*4,*5,*6</sup>                                                                                  |  |  |
| Ausgangsb                                  | etriebsart                           | Automatischer Anlauf, Anlaufsperre, Anlauf-/Wiederanlaufsperre                                                                                                    |  |  |
| Eingang                                    | Externe Relaisüber-<br>wachung (EDM) | EIN: mit 0 V verbunden (Eingangsstrom von 50 mA), AUS: offen                                                                                                    |  |  |
|                                            | Start                                | EIN: mit 0 V verbunden (Eingangsstrom von 20 mA), AUS: offen                                                                                                    |  |  |
|                                            | Bereichsauswahl                      | EIN: mit 24 V verbunden (Eingangsstrom von 5 mA), AUS: offen                                                                                                    |  |  |
|                                            | Standby                              | EIN: mit 24 V verbunden (Eingangsstrom von 5 mA), AUS: offen                                                                                                    |  |  |
| Anschlussart                               |                                      | Spannungsversorgungskabel: 18-poliger Steckverbinder (Kabelschwanz)<br>Kommunikationskabel: 4-poliger M12-Steckverbinder                                                                            |  |  |
| Verbindung mit PC <sup>*7</sup>            |                                      | Kommunikation: Ethernet<br>Unterstützte Betriebssysteme: Windows 2000, Windows XP, Windows Vista, Windows 7                                                                                         |  |  |
| Anzeigen                                   |                                      | Betriebsanzeige (RUN): grün, STOP-Anzeige: rot, Anlaufsperranzeige: gelb, Warnausgangsanzeige: orange, Status-/Diagnose-Display: zweistellige 7-Segment-LED-Anzeige, Eindring-Anzeigen: 8 rote LEDs |  |  |
| Umgebungstemperatur                        |                                      | Betrieb: -10 bis 50 °C,<br>Lagerung: -25 bis 70 °C                                                                                                    |  |  |
| Luftfeuchtig<br>(Betrieb un                | gkeit<br>d Lagerung)                 | max. 95 % relative Luftfeuchtigkeit, ohne Kondensation                                                                                                    |  |  |
| Schutzscha                                 | altung                               | Kurzschlussschutz für Ausgangslast, Verpolungsschutz für Versorgungsspannung                                                                                                    |  |  |
| Schutzklas                                 | se                                   | IP65 (IEC60529)                                                                                                    |  |  |
| Gehäuse                                    |                                      | Sensorkopf: Aluminium-Druckguss, optische Abdeckung: Polycarbonat, E/A-Block: Aluminiumdruckguss                                                                                                    |  |  |

#### OMRON

| Abmessungen (B x H x T)    | 133,0 x 104,5 x 142,7 mm (ohne Kabel)                             |                                                                      |  |
|----------------------------|-------------------------------------------------------------------|----------------------------------------------------------------------|--|
| Gewicht (nur Haupteinheit) | 1,3 kg                                                            |                                                                      |  |
| Zulassungen                | Zertifizierung durch: TÜV Rheinland, UL                           |                                                                      |  |
|                            | Wichtige erfüllte Normen: IEC61496-1/-3 (Typ 3), IEC61508 (SIL2), |                                                                      |  |
|                            |                                                                   | EN ISO13849-1:2008 (Kategorie 3, Performance Level d), UL508, UL1998 |  |

\*1. Ein zusätzlicher Messfehler muss ggf. aufgrund reflektierender Hintergründe hinzugefügt werden.

<sup>\*2.</sup> Angaben zu den Spezifikationen der Spannungsquelle finden Sie im Bedienerhandbuch unter "Sicherheitshinweise" auf Seite 16.

\*3. Der Nennstrom des OS32C beträgt max. 1,025 A (OS32C: 210 mA + Last an OSSD A + Last an OSSD B + Last an Zusatzausgang + Last an Warnausgang + funktionelle Eingänge). Funktionelle Eingänge sind: EDM-Eingang ... 5 mA, Starteingang ... 20 mA, Standby-Eingang ... 5 mA, Bereich-X-Eingang ... 5 mA × 8 (acht Bereichssatz-Auswahleingänge)

<sup>\*4.</sup> Die Ausgangsspannung entspricht der Eingangsspannung abzüglich 2,0 V DC.

\*5. Die Gesamtstromaufnahme der beiden Sicherheits-Schaltausgänge, des Zusatzausgangs und des Warnausgangs darf 700 mA nicht überschreiten.

<sup>\*6.</sup> Die Ausgangspolarität (NPN/PNP) kann über das Konfigurations-Tool festgelegt werden.

\*7. Ein Ethernet-Kabel mit einem 4-poligen M12-Steckverbinder ist erforderlich.

# 11. Zubehör

Spannungsversorgungskabel

| Produktansicht | Beschreibung    | Produktbezeichnung | Anmerkungen                       |
|----------------|-----------------|--------------------|-----------------------------------|
|                | Kabellänge 3 m  | OS32C-CBL-03M      | Pro Sensor ein Kabel erforderlich |
|                | Kabellänge 10 m | OS32C-CBL-10M      |                                   |
|                | Kabellänge 20 m | OS32C-CBL-20M      |                                   |
|                | Kabellänge 30 m | OS32C-CBL-30M      |                                   |
|                |                 |                    |                                   |

# Ethernet-Kabel

| Produktansicht | Beschreibung    | Produktbezeichnung | Anmerkungen                       |
|----------------|-----------------|--------------------|-----------------------------------|
|                | Kabellänge 2 m  | OS32C-ECBL-02M     | Zur Konfiguration und Überwachung |
|                | Kabellänge 5 m  | OS32C-ECBL-05M     | notwendig.                        |
|                | Kabellänge 15 m | OS32C-ECBL-15M     |                                   |
| (1) Tak        |                 |                    |                                   |

# Montagewinkel

| Produktansicht | Beschreibung Produktbezeichnung         |            | Anmerkungen                                                                                                    |
|----------------|-----------------------------------------|------------|----------------------------------------------------------------------------------------------------|
|                | Montagewinkel unten/seitlich            | OS32C-BKT1 | 1 Montagewinkel unten/seitlich,<br>4 Schraubensätze zur Befestigung<br>der Einheit                                                                                                    |
|                | Um X/Y-Achse drehbarer<br>Montagewinkel | OS32C-BKT2 | 1 um X/Y-Achse drehbarer Montagewinkel,<br>6 Schraubensätze zur Befestigung der<br>Einheit, 1 Schraubensatz zur Befestigung des<br>Montagewinkels (muss mit OS32C-BKT1<br>verwendet werden)                                                                    |
| 88 188 0000    | Einfacher Montagewinkel                 | OS32C-BKT3 | 2 einfache Montagewinkel,<br>4 Schraubensätze zur Befestigung<br>der Einheit <sup>*1</sup>                                                                                                    |
|                | Schutzabdeckung für Fenster             | OS32C-BKT4 |                                                                                                    |
|                | Montageständer                          | OS32C-MT   | Verwenden Sie bei Nutzung eines<br>Montageständers einen OS32C mit<br>seitlicher Kabeleinführung (OS32C-SP1).<br>Der OS32C mit Kabeleinführung hinten<br>(OS32C-BP) kann nicht montiert werden.<br>Verwenden Sie Montagewinkel<br>(OS32C-BKT1 und OS32C-BKT2). |
|                | Teilesatz für Montageständer            | OS32C-HDT  | 3 Schraubensätze zur Befestigung<br>Verwenden Sie diese bei der Befestigung<br>eines Montagewinkels am Montageständer.                                                                                                    |

\*1. Es gibt acht Befestigungsschrauben für den OS32C: vier Schrauben für einmaligen Gebrauch und vier Schrauben für die Fenster-Schutzabdeckung.

# Sonstiges

| Produktansicht | Beschreibung                                                                       |                                   | Produktbezeichnung | Anmerkungen                              |
|----------------|------------------------------------------------------------------------------------|-----------------------------------|--------------------|------------------------------------------|
|                | Erfassungsfenster                                                                  |                                   | OS32C-WIN-KT       | Ersatzteil zum Austausch                 |
|                | Sensorblock ohne E/A-Block<br>EtherNet-fähig zur Konfiguration<br>und Überwachung  |                                   | OS32C-SN           | Ersatzteil zum Austausch                 |
|                | Sensorblock ohne E/A-Block<br>EtherNet/IP zur Status- und<br>Messdaten-Übertragung |                                   | OS32C-SN-DM        | Ersatzteil zum Austausch für EtherNet/IP |
|                | E/A-Block                                                                          | Mit Kabeleinführung<br>hinten     | OS32C-CBBP         | Ersatzteil zum Austausch                 |
|                | -                                                                                  | Mit seitlicher<br>Kabeleinführung | OS32C-CBSP1        | Ersatzteil zum Austausch                 |
|                | Fensterreinigungssatz,<br>antistatischer Reiniger                                  |                                   | WIN-CLN-KT         | optionales Zubehör                       |

# 12. Abmessungen

OS32C mit Kabeleinführung hinten - OS32C-BP/OS32C-BP-DM

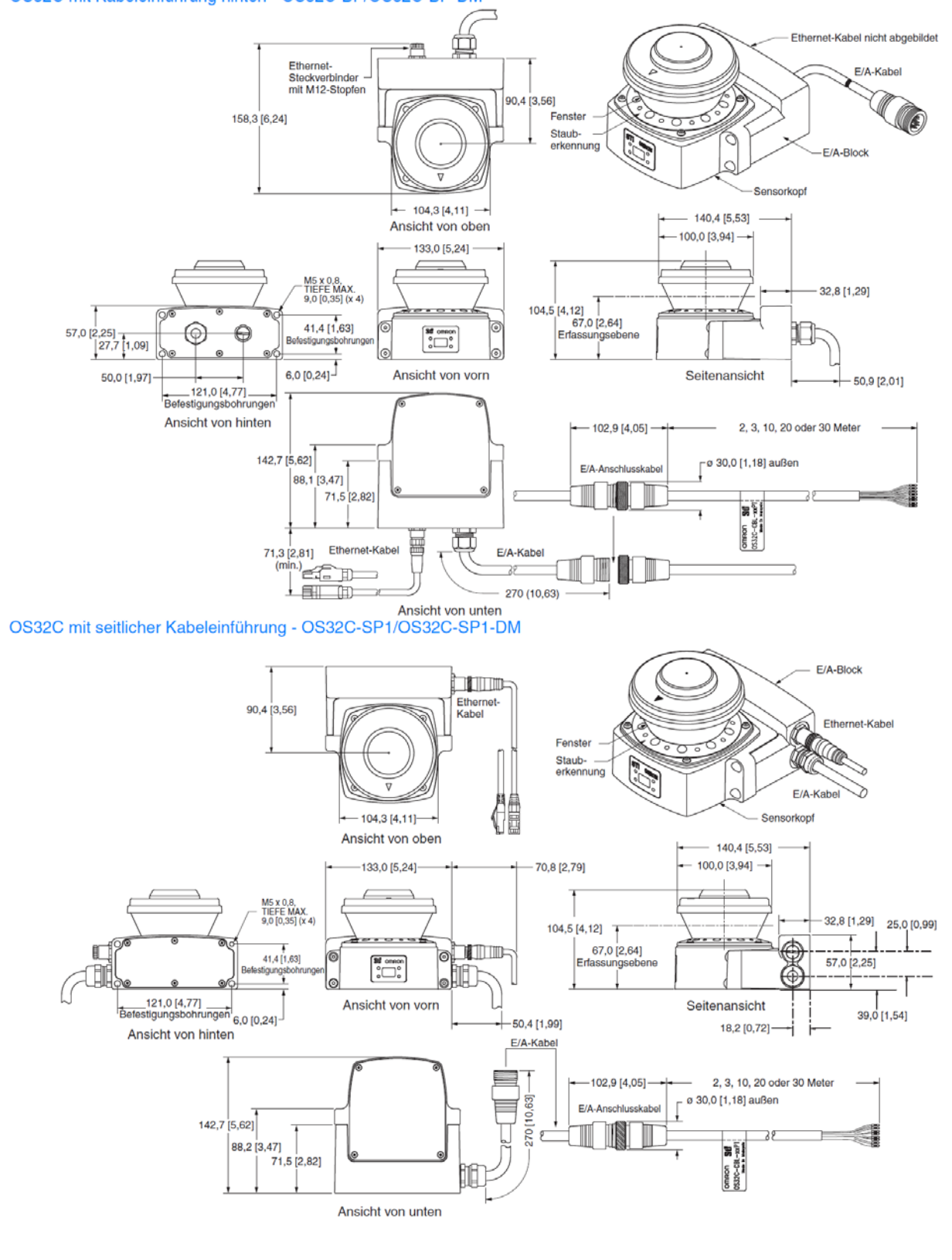

# 13. Revisions-Historie

| Revisions-Code | Datum       | Geänderter Inhalt |
|----------------|-------------|-------------------|
| 01             | Januar 2014 | Original          |
|                |             |                   |
|                |             |                   |
|                |             |                   |
|                |             |                   |
|                |             |                   |
|                |             |                   |
|                |             |                   |
|                |             |                   |

| DEUTSCHLAN<br>Omron Electro      | ND<br>onics GmbH          | ÖSTERREICH<br>Omron Electronics Ges.m.b.H.               | SCHWEIZ<br>Omron Electronics AG                      |
|----------------------------------|---------------------------|----------------------------------------------------------|------------------------------------------------------|
| Elisabeth-Selbe                  | ert-Strasse 17            | Europaring A03 503/505                                   | Blegi 14                                             |
| D-40764 Lange                    | enfeld                    | A-2345 Brunn am Gebirge                                  | CH-6343 Rotkreuz                                     |
| Tel: +49 (0) 21                  | 73 680 00                 | Tel: +43 (0) 2236 377 800                                | Tel: +41 (0) 41 748 13 13                            |
| Fax:+49 (0) 21<br>www.industrial | 73 680 04 00<br>.omron.de | Fax: +43 (0) 2236 377 800 160<br>www.industrial.omron.at | Fax: +41 (0) 41 748 13 45<br>www.industrial.omron.ch |
| Berlin                           | Tel: +49 (0) 30           | 435 57 70                                                | Romanel Tel: +41 (0) 21 643 75 75                    |
| Düsseldorf                       | Tel: +49 (0) 2173 680 00  |                                                          |                                                      |
| Hamburg                          | Tel: +49 (0) 40 767 590   |                                                          |                                                      |
| München                          | Tel: +49 (0) 89           | 379 07 96                                                |                                                      |

Auch wenn wir stets um Perfektion bemüht sind, übernehmen Omron Europe BV und ihre angegliederten Tochtergesellschaften keinerlei Verantwortung für die Korrektheit oder Vollständigkeit der in diesem Dokument enthaltenen Informationen. Wir behalten uns das Recht vor, jederzeit ohne vorherige Ankündigung beliebige Änderungen vorzunehmen.

Tel: +49 (0) 7032 811 310

Stuttgart